# Manual do Aplicativo Multivix 20 Anos

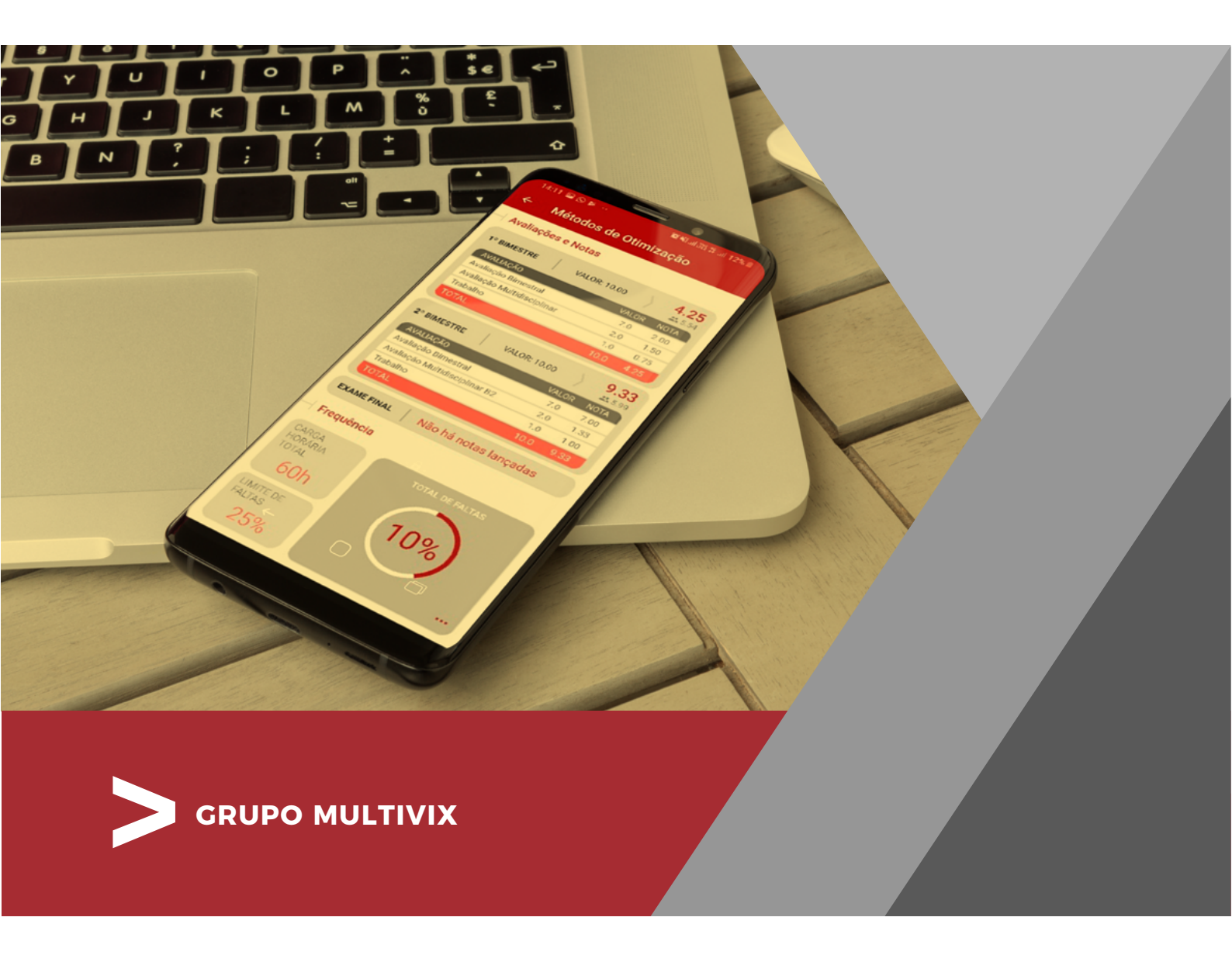

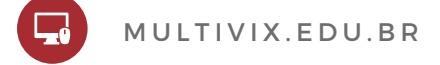

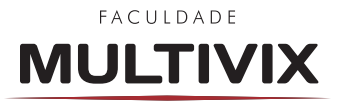

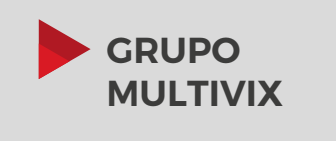

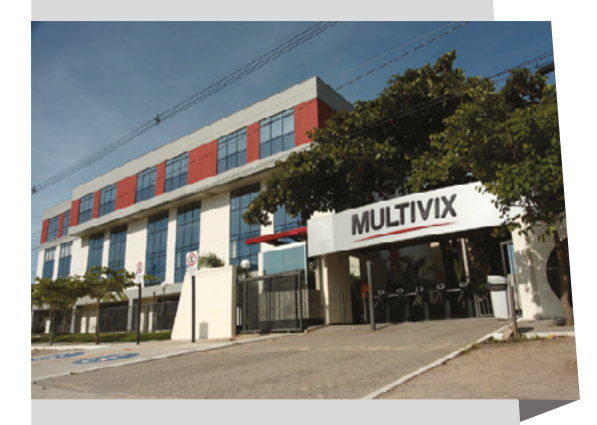

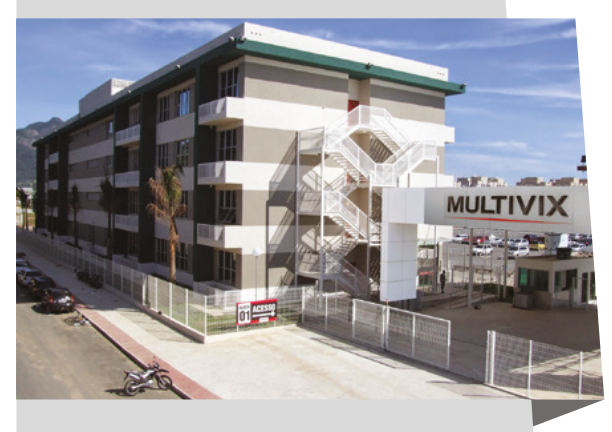

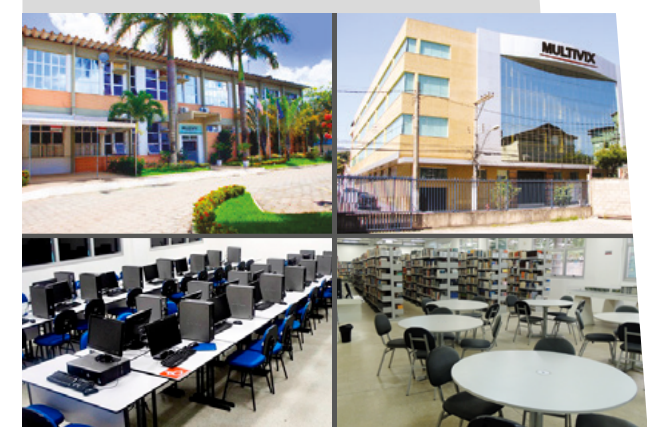

A Faculdade Multivix está presente de norte a sul do Estado do Espírito Santo, com unidades em Cachoeiro de Itapemirim, Cariacica, Castelo, Nova Venécia, São Mateus, Serra, Vila Velha e Vitória.

Desde 1999 atua no mercado capixaba, destacando-se pela oferta de cursos de graduação, técnico, pós-graduação e extensão, com qualidade nas quatro áreas do conhecimento: Agrárias, Exatas, Humanas e Saúde, sempre primando pela qualidade de seu ensino e pela formação de profissionais com consciência cidadã para o mercado de trabalho.

Atualmente, a Multivix está entre o seleto grupo de Instituições de Ensino Superior que possuem conceito de excelência junto ao Ministério da Educação (MEC). Das 2109 instituições avaliadas no Brasil, apenas 15% conquistaram notas 4 e 5, que são consideradas conceitos de excelência em ensino.

Estes resultados acadêmicos colocam todas as unidades da Multivix entre as melhores do Estado do Espírito Santo e entre as 50 melhores do país.

#### MISSÃO

Formar profissionais com consciência cidadã para o mercado de trabalho, com elevado padrão de qualidade, sempre mantendo a credibilidade, segurança e modernidade, visando à satisfação dos clientes e colaboradores.

#### VISÃO

Ser uma Instituição de Ensino Superior reconhecida nacionalmente como referência em qualidade educacional.

#### VALORES

Diante da missão da Faculdade e, para que se alcancem os objetivos propostos, a conduta dos profissionais que dela farão parte, deverá estar centrada nos seguintes valores:

- Respeito
- · Competência
- · Argumentação Sólida
- · Trabalho em Equipe

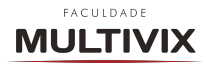

# **SUMÁRIO**

### INTRODUÇÃO

1

4

| 2 | APLICATIVO MULTIVIX 20 ANOS                             | 5  |
|---|---------------------------------------------------------|----|
|   | 2.1 COMO BAIXAR E ACESSAR O APLICATIVO MULTIVIX 20 ANOS | 6  |
|   | 2.2 FUNCIONALIDADES DO APLICATIVO MULTIVIX 20 ANOS      | 8  |
|   | 2.2.1 NOTAS E FALTAS                                    | 9  |
|   | 2.2.2 HORÁRIO                                           | 10 |
|   | 2.2.3 RELATÓRIOS                                        | 11 |
|   | 2.2.4 CARTEIRINHA DIGITAL                               | 11 |
|   | 2.2.5 DOCUMENTOS INSTITUCIONAIS                         | 12 |
|   | 2.2.6 FINANCEIRO                                        | 13 |
|   | 2.2.7 CALENDÁRIO                                        | 13 |
|   | 2.2.8 SOLICITAÇÕES                                      | 14 |
|   | 2.2.9 HISTÓRICO                                         | 15 |
|   | 2.2.10 NOTÍCIAS                                         | 16 |
|   | 2.2.11 MATERIAIS                                        | 16 |
|   | 2.2.12 ENTREGA DE TRABALHO                              | 17 |
|   | 2.2.13 BIBLIOTECA                                       | 18 |
|   | 2.2.14 BIBLIOTECA DIGITAL                               | 18 |

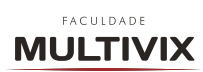

# **1 INTRODUÇÃO**

Os aplicativos para smartphones já se tornaram indispensáveis para facilitar os mais diversos tipos de atividades, e na área da educação não seria diferente. Na Multivix, acreditamos que ao melhorar o acesso à mobilidade, tonaremos a vida acadêmica mais simples, organizada e produtiva.

Diante de toda essa inovação, desenvolvemos e disponibilizamos o novo aplicativo **Multivix 20 Anos**, com foco na evolução da tecnologia e no modo de tratamento e transmissão de dados. Com a interface completamente reformulada, o aplicativo é totalmente integrado com o Portal Acadêmico, e as informações são atualizadas em tempo real. Essa é uma tecnológica que veio para fazer a diferença no seu desenvolvimento, proporcionando a você um avanço no processo de ensino-aprendizagem da Instituição.

Esperamos que você desfrute dessa ferramenta e possa otimizar seu tempo para focar no objetivo principal de toda essa jornada: absorver conhecimento para tornar-se a melhor versão de si mesmo, e estar preparado para o mercado de trabalho e suas constantes mudanças.

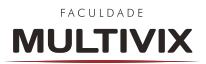

# 2 APLICATIVO MULTIVIX 20 ANOS

A era dos smartphones e suas múltiplas possibilidades nos surpreendem cada vez mais e com muita intensidade dentro do ambiente acadêmico. Todos os dias, alunos, professores e colaboradores estão pelos corredores da instituição utilizando seus smartphones e tablets, se comunicando, acessando informações e outras facilidades. Diante disso, a área de Tecnologia da Informação da Multivix identificou sua responsabilidade e necessidade de colocar a Faculdade Multivix na palma da mão dos seus alunos e professores criando um novo aplicativo, mais rápido, moderno, intuitivo e com novas funcionalidades que irão facilitar a vida acadêmica do aluno.

Ao completar 20 Anos, a Faculdade Multivix comemora presenteando, alunos e professores, com uma nova versão deste Aplicativo, trazendo um novo visual com novos recursos. Abaixo listaremos todos estes recursos que estão disponibilizados no aplicativo bem como seus detalhes de funcionamento e utilização.

- Notas e Faltas;
- · Extrato de Faltas e Notas Detalhado;
- · Horários das Aulas;
- · Calendário Acadêmico | Eventos;
- · Financeiro;
- · 2ª Via de Boleto (Emitir ou copiar código de barras);
- · Extrato de Mensalidades e Serviços;
- · Materiais das Disciplinas;
- · Relatórios Acadêmicos e Financeiros;
- · Análise Curricular;
- · Entrega de Trabalho;
- · Solicitações de serviços;
- Biblioteca;
- · Pesquisa de Materiais;
- · Lista de Empréstimos com a possibilidade de renovar;
- · Reservas;

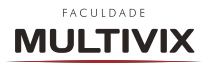

- > MANUAL DO APLICATIVO MULTIVIX 20 ANOS GRUPO MULTIVIX
- · Biblioteca Digital;
- · AVA (ambiente dos alunos de EAD);
- · Carteirinha Digital;
- · Documentos Institucionais;
- Notícias.

# 2.1 COMO BAIXAR E ACESSAR O APLICATIVO MULTIVIX 20 ANOS

Para instalar o aplicativo, acesse a loja da Google Play ou App Store e procure pelo app "Multivix 20 Anos", após encontrar o app, clique em "Instalar" e aguarde até que a instalação seja concluída, conforme demonstrado nas imagens baixo.

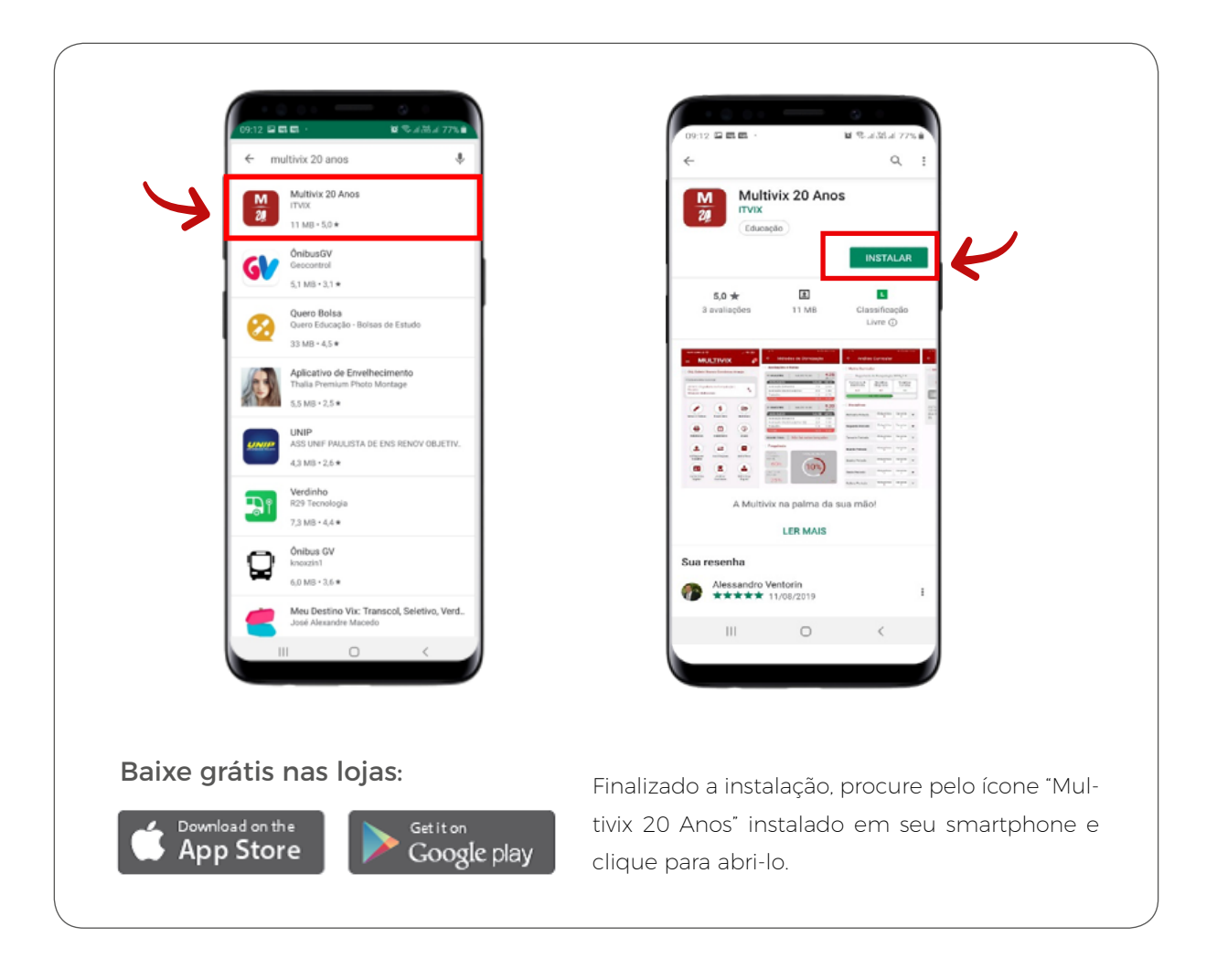

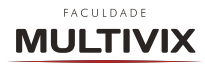

O próximo passo será realizar o seu login e senha para acesso a todas as funcionalidades do aplicativo. Basta selecionar a opção "Aluno" e digitar seu usuário e senha conforme demonstrados nas imagens a seguir. Lembrando que os dados são os mesmos utilizados para acesso ao Portal Acadêmico.

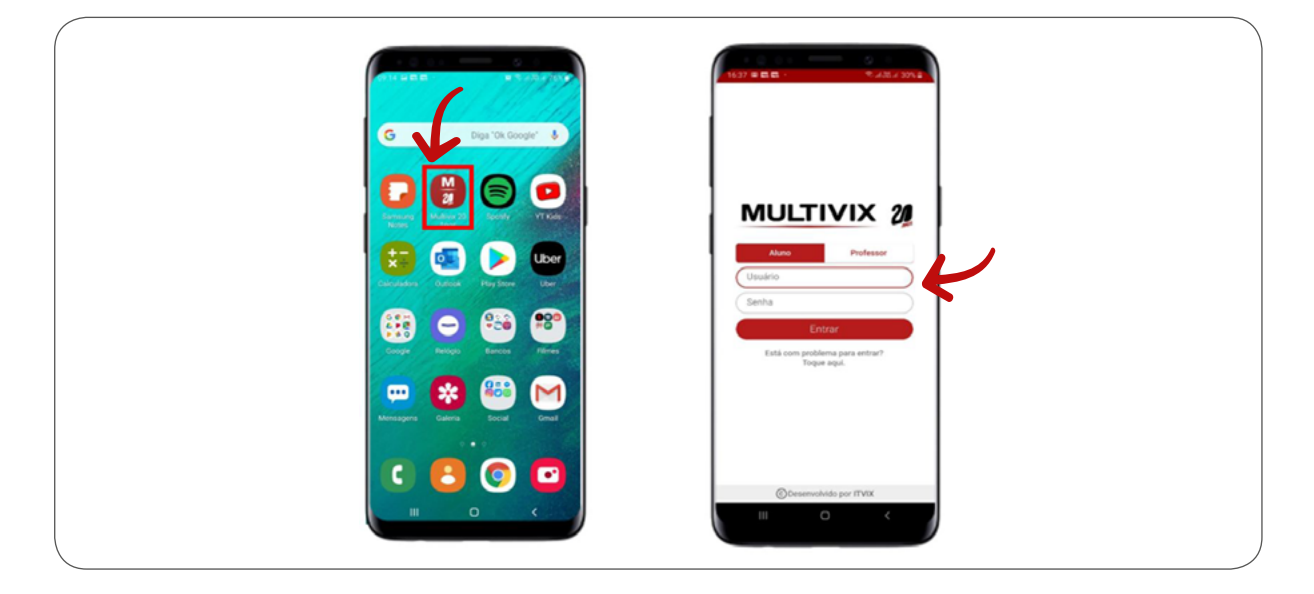

Caso não consiga acessar o aplicativo com o seu login e senha você pode solicitar ajuda através do ícone "Está com problema para entrar? Toque aqui.", que será direcionado para a próxima tela onde poderá inserir seus dados para que possamos lhe auxiliar e solucionar o problema conforme demonstrado a seguir.

| Vamos te ajudar!<br>Anne<br>Celular (com did)<br>Descreva brevemente seu<br>problema<br>Crise<br>Cancelar |
|----------------------------------------------------------------------------------------------------|
|                                                                                                    |

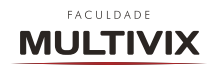

Realizado o seu acesso ao aplicativo então será exibido todas as funcionalidades do aplicativo conforme serão descritas nos próximos itens.

# 2.2 FUNCIONALIDADES DO APLICATIVO MULTIVIX 20 ANOS

Organizar a vida acadêmica é bem mais complicado do que se imagina. São textos, atividades, trabalhos em grupo, apresentações, provas, seminários e até mesmo finanças que se acumulam e podem virar uma incrível bagunça se não organizados desde o início do semestre. Além de serem úteis ferramentas para o aprendizado, os aplicativos para universitários também auxiliam no aprendizado e controle das finanças.

Com o intuito de melhorar ainda mais a sua experiência na Multivix, foi desenvolvido o Com o intuito de melhorar ainda mais a sua experiência na Multivix, foi desenvolvido o novo aplicativo com novas e melhores funcionalidades, que podem ser acessadas pelo Menu lateral clicando no ícone "Menu" localizado ao lado da logomarca da Multivix, ou também através do Painel Principal de ícones conforme demonstrado abaixo.

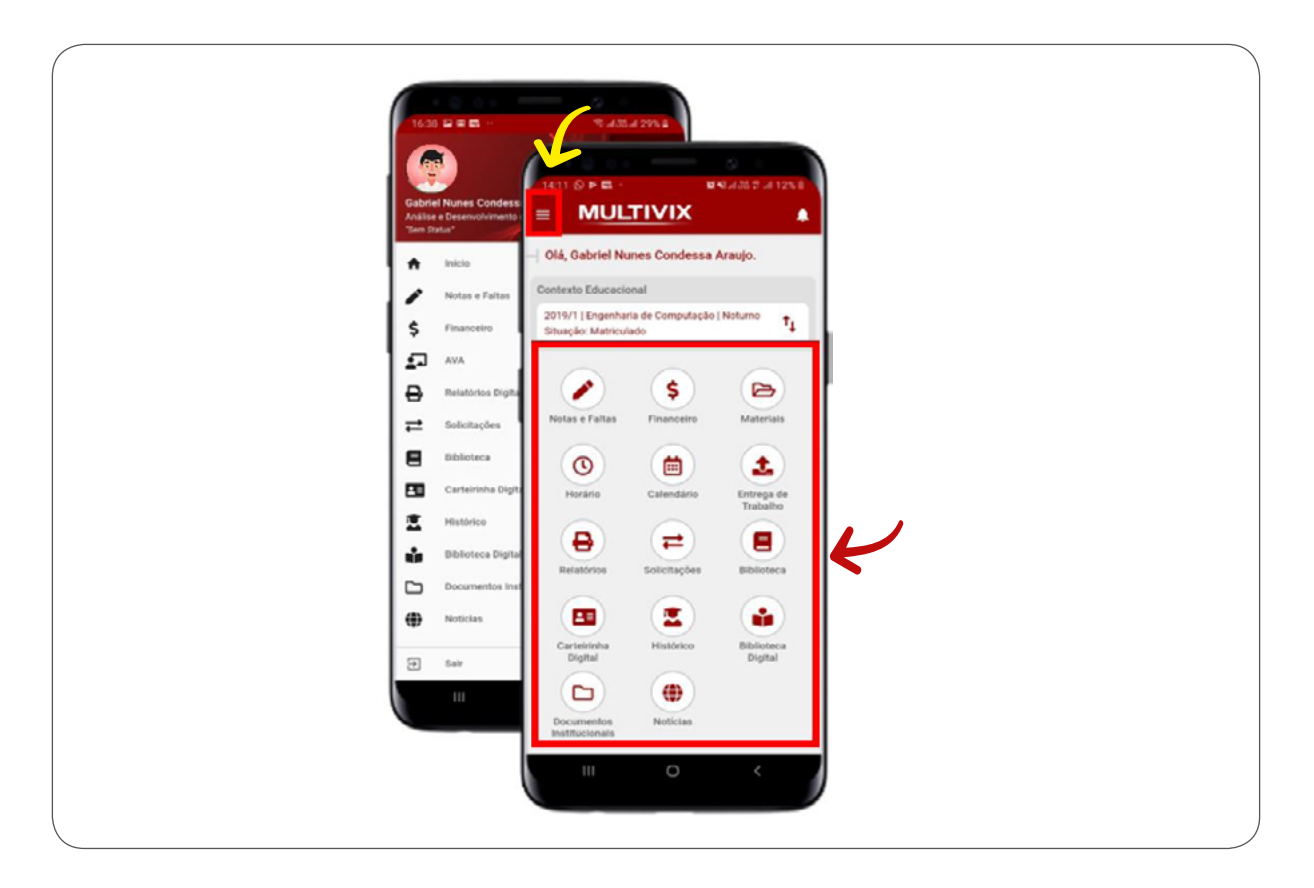

SUMÁRIO

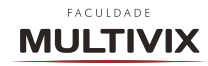

Pode-se perceber também que nesta mesma tela é possível que se altere e selecione o contexto (Curso/Período Letivo) no qual o aluno está matriculado e as informações serão exibidas no aplicativo.

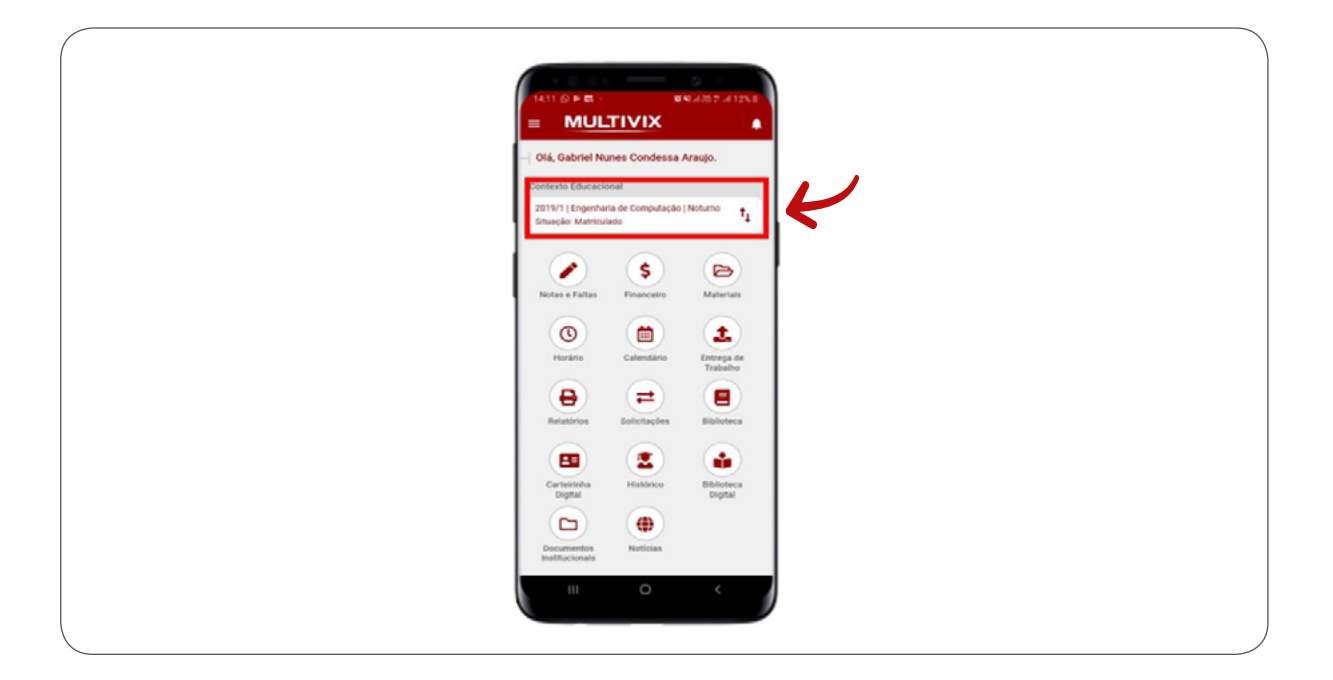

Iremos nos próximos itens demonstrar e detalhar cada funcionalidade disponível hoje dentro do Aplicativo.

## 2.2.1 NOTAS E FALTAS

Na tela de Notas e Faltas é possível que você fique atualizado e informado sobre todas as suas notas e faltas existentes e lançadas em cada disciplina ao qual está matriculado, de uma forma mais completa e com visual mais moderno, as informações agora são atualizadas em tempo real com o Portal Acadêmico. Abaixo pode-se observar esta funcionalidade.

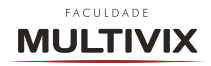

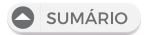

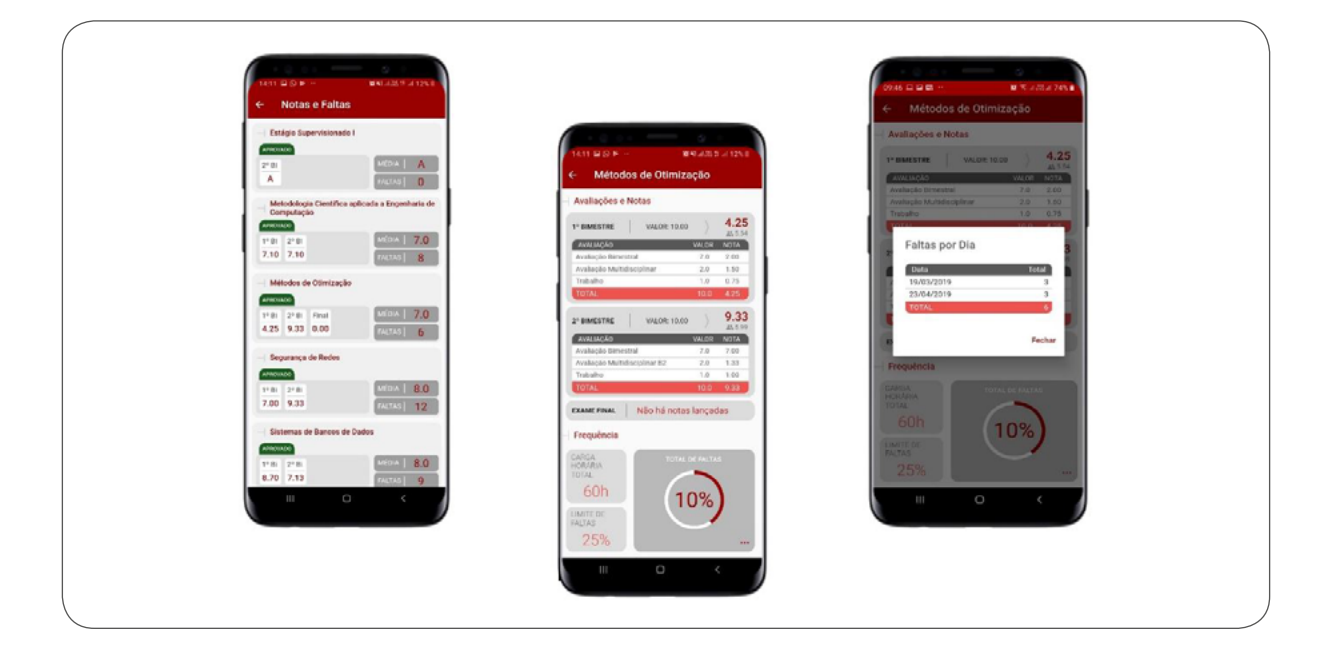

# 2.2.2 HORÁRIO

Na tela de Horários é possível que você verifique todos os horários de suas aulas de acordo com cada dia da semana, sendo disponibilizado as aulas, horários, local, professor e muito mais agora de forma mais completa e também intuitiva conforme pode-se observar na imagem a seguir.

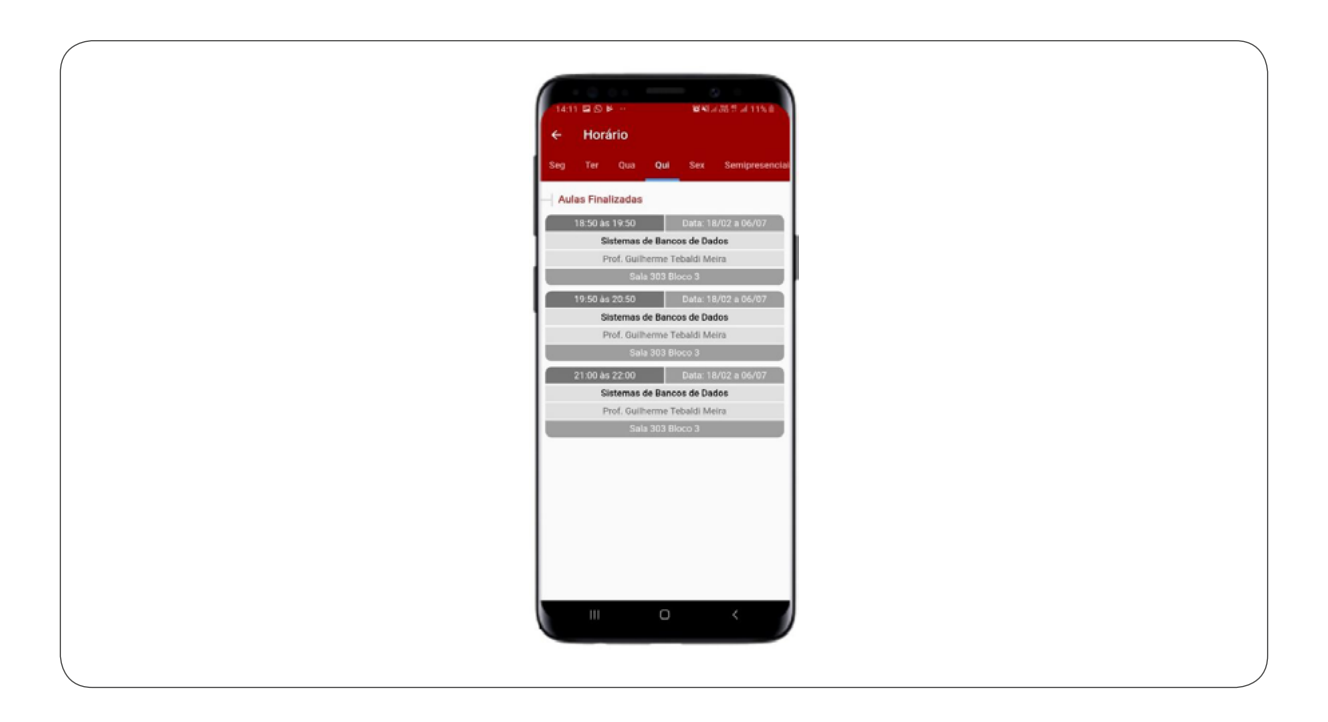

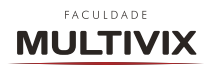

# 2.2.3 RELATÓRIOS

Na tela de Relatórios você poderá ter acesso a alguns materiais que possuem a certificação digital, ou seja, documentos que possuem a certificação digital da Instituição e que não precisam ser solicitados via portal acadêmico e solicitados a Secretaria Acadêmica ou Financeiro e que tenham prazos para confecção e entrega. São documentos que já são retirados online via aplicativo ou portal acadêmico e que possuem a mesma validade, para ter acesso ao documento basta clicar em cima do documento desejado e então será gerado e disponibilizado em sua tela. Pode-se observar quais são esses documentos na imagem que segue abaixo.

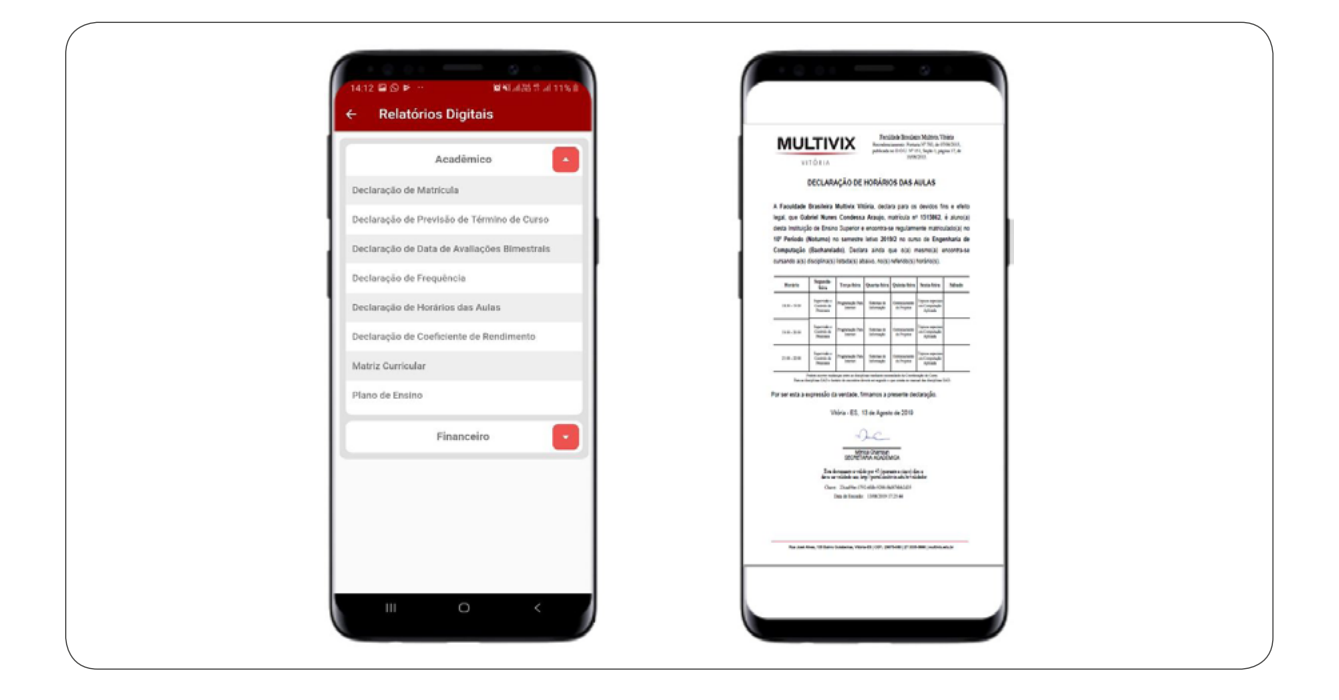

#### 2.2.4 CARTEIRINHA DIGITAL

Uma novidade para o aplicativo é a Carteirinha Digital, onde o estudante terá todas as suas informações da carteirinha também de forma online em seu aplicativo, informações estar conforme tela abaixo.

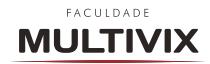

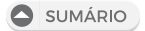

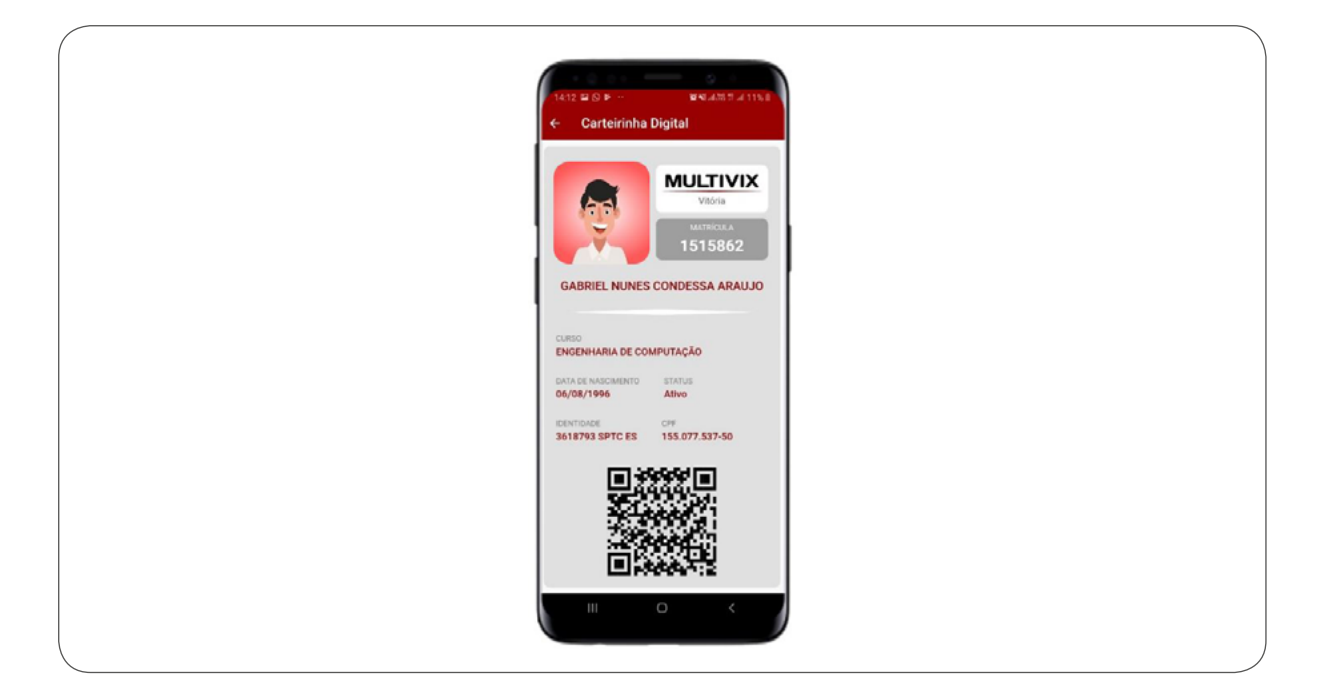

### 2.2.5 DOCUMENTOS INSTITUCIONAIS

Na tela de Documentos Institucionais você terá acesso a todos os documentos disponibilizados pela Instituição e necessários para o desenvolvimento acadêmico do aluno de acordo com o curso ao qual encontra-se matriculado conforme pode-se observar na tela abaixo. Para ter acesso a qualquer documento basta clicar em cima do mesmo e então se iniciará o download do arquivo.

| Cocumentos         P< Q                                                                                                    | Courrentos         C           Nome:         DATA         YAM:           Manual do Expendência e         02/08/19         900.78 kb           Manual do Staros 2019         02/08/19         1246.58 kb           Manual do staros 2019         07/08/19         1246.58 kb           Manual do staros 2019         07/08/19         7287.59 kb           Manual do staros 2019         07/08/19         7287.59 kb           Manual do staros 2019         07/08/19         7287.59 kb           Manual do staros 2019         07/08/19         7287.59 kb           Manual do staros 2019         07/08/19         7287.59 kb           Manual do staros 2019         07/08/19         5742.42 kb           Manual do Aboldades         01/08/19         5742.42 kb           Manual do Aboldades         01/08/19         1991.45 kb           Manual do Aboldades         01/08/19         1991.45 kb           Manual do Rancegolo de         01/08/19         1031.95 kb           Manual do Rancegolo de         01/08/19         1031.95 kb           Manual de Rancegolo de         01/08/19         234.73 kb           Supervisionado         01/08/19         234.73 kb           Supervisionado         01/08/19         23236.19 kb  <                                                                                                    | Cournentos         P         Q           Marcul de Expendência         02/08/19         900.78 kb           Marcul des Consolencia         02/08/19         900.78 kb           Marcul des Discriptinas         02/08/19         1248.58 kb           Marcul des Discriptinas         02/08/19         1248.58 kb           Marcul des Discriptinas         02/08/19         1248.58 kb           Marcul des Discriptinas         01/08/19         7787.79 kb           Marcul des Discriptinas         01/08/19         5742.42 kb           Marcul des Discriptinas         01/08/19         5742.42 kb           Marcul des Discriptinas         01/08/19         131.95 kb           Marcul des Discriptinas         01/08/19         131.95 kb           Marcul des Discriptiones         01/08/19         133.195 kb           Marcul des Discriptiones         01/08/19         103.195 kb           Marcul des Discriptiones         01/08/19         123.195 kb           Marcul des Rommas         01/08/19         3226.19 kb                                                                                                    | 14:1 |                                                    | Se \$1 at 08 | a a 115 I  |
|----------------------------------------------------------------------------------------------------|----------------------------------------------------------------------------------------------------|----------------------------------------------------------------------------------------------------|------|----------------------------------------------------|--------------|------------|
| NCMA:         DATA         TAM.           Manual de Dependêncie e         02/08/19         900.78 kb           Manual des Districtionse         02/08/19         900.78 kb           Manual des Districtionse         02/08/19         1248.58 kb           Manual des Districtionse         02/08/19         91.75 kb           Manual des Ebbittees         01/08/19         971.75 kb           Manual des Ebbittees         01/08/19         7787.99 kb           Manual de Aboutades         01/08/19         7782.42 kb           Manual de Aboutades         01/08/19         5742.42 kb           Manual de Aboutades         01/08/19         1981.45 kb           Manual de Aboutades         01/08/19         1031.95 kb           Manual de Entervejole de Ort/08/19         1031.95 kb         1031.95 kb           Manual de Entervejole de Ort/08/19         1033.95 kb         1031.95 kb           Manual de Entervejole de Ort/08/19         284.73 kb         1031.95 kb           Manual de Entervejole de Ort/08/19         2326.19 kb         1031.95 kb | NCML:         DATA         TAML           Manual de Dependodicia e<br>approximationa         62/08/19         900.78 kb           Manual des Discritinas         02/08/19         1248.58 kb           Manual des Bluto 2019         01/08/19         911.75 kb           Manual des Bluto 2019         01/08/19         977.79 kb           Manual des Bluto 2019         01/08/19         778.79 kb           Manual des Bluto 2019         01/08/19         778.79 kb           Manual des Alludades         01/08/19         5742.42 kb           Manual de Alludades         01/08/19         5742.42 kb           Manual de Alludades         01/08/19         1981.45 kb           Manual de Alludades         01/08/19         1981.45 kb           Manual de Klutades         01/08/19         1981.45 kb           Manual de Klutades         01/08/19         1981.45 kb           Manual de Klutades         01/08/19         1031.55 kb           Manual de Rhomas         01/08/19         284.73 kb           Sopervisionado         01/08/19         284.73 kb           Sopervisionado         01/08/19         284.73 kb                                                                                                    | NOME         DATA         TAM.           Manual de Dependêncie         02/08/19         900.78 kb           Manual des Strachtas         02/08/19         1246.58 kb           Manual des Jauno 2019         01/08/19         917.75 kb           Manual des Jauno 2019         01/08/19         917.75 kb           Manual des Strachtas         01/08/19         728.79 kb           Manual des Strachtas         01/08/19         728.79 kb           Manual des Strachtas         01/08/19         728.79 kb           Manual des Strachtas         01/08/19         5742.42 kb           Manual des Cursos         01/08/19         5742.42 kb           Manual des Cursos         01/08/19         1981.45 kb           Manual des Cursos         01/08/19         1981.45 kb           Manual des Rologio         01/08/19         1031.95 kb           Manual des Noteston         01/08/19         284.73 kb           Manual des Noteston         01/08/19         22.61.19 kb                                                                                                    | ÷    | Documentos                                         |              | <b>≕</b> Q |
| Dimensi de Departiciona       02/08/19       900.78 kb         Dimensi des Districtionas       02/08/19       1248.58 kb         Dimensi des Districtionas       02/08/19       91.76 kb         Dimensi des Districtionas       02/08/19       91.76 kb         Dimensi des Districtionas       01/08/19       91.76 kb         Dimensi des Districtionas       01/08/19       978.79 kb         Dimensi de Districtiona       01/08/19       7787.99 kb         Dimensi de Districtionas       01/08/19       9742.42 kb         Dimensi de Compositionas       01/08/19       1974.242 kb         Dimensi de Compositionas       01/08/19       1974.243 kb         Dimensi de Compositionas       01/08/19       1031.95 kb         Dimensi de Compositionas       01/08/19       1031.95 kb         Dimensi de Compositionas       01/08/19       204.73 kb         Dimensi de Compositionas       01/08/19       236.19 kb                                                                                                    | Immund de Dependência       02/08/19       900.78 Mb         Immund des Dependência       02/08/19       1248.58 Kb         Immund des Discriptions       02/08/19       1248.58 Kb         Immund des Discriptions       02/08/19       917.55 Kb         Immund des Discriptions       01/08/19       917.55 Kb         Immund des Discriptions       01/08/19       7287.99 Kb         Immund de Advidades       01/08/19       7287.79 Kb         Immund de Advidades       01/08/19       5742.42 kb         Immund de Advidades       01/08/19       5742.42 kb         Immund de Advidades       01/08/19       1981.45 kb         Immund de Rommung des de Curso       01/08/19       1981.45 kb         Immund de Rommung des de Curso       01/08/19       1031.55 kb         Immund de Rommung des de Curso       01/08/19       3236.19 kb                                                                                                    | Manual de Dependênciae       02/08/19       900.78 kb         Manual de Disciplina       02/08/19       1248.58 kb         Manual de Jauno 2019       01/08/19       991.75 kb         Manual de Jauno 2019       01/08/19       991.75 kb         Manual de Jauno 2019       01/08/19       991.75 kb         Manual de Jauno 2019       01/08/19       9728.79 kb         Manual de Sprößes       01/08/19       728.79 kb         Manual de Consep prößes       01/08/19       5742.42 kb         Manual de Course       01/08/19       1991.45 kb         Manual de Course       01/08/19       1031.65 kb         Manual de Romenação de 11/08/19       1031.65 kb         Manual de Romenação       01/08/19       1231.65 kb         Manual de Romenação       01/08/19       1231.65 kb         Manual de Romenação       01/08/19       1231.65 kb         Manual de Romena       01/08/19       1231.65 kb         Manual de Romena       01/08/19       1236.15 kb                                                                                                    |      | NOME                                               | DATA         | TAM.       |
| Image and des Discretarians       02/08/19       1248.58 kb         Image and des Discretarians       01/08/19       991.75 kb         Image and des Discretarians       01/08/19       971.75 kb         Image and des Discretarians       01/08/19       7787.99 kb         Image and des Discretarians       01/08/19       7787.99 kb         Image and des Discretarians       01/08/19       7742.42 kb         Image and des Discretarians       01/08/19       5742.42 kb         Image and des Discretarians       01/08/19       1981.46 bb         Image and des Discretarians       01/08/19       1981.46 bb         Image and des Discretarians       01/08/19       1031.95 kb         Image and des Discretarians       01/08/19       284.73 kb         Image and des Discretarians       01/08/19       284.73 kb                                                                                                    | Dimensional des Direccionans         02/08/1/9         1248.58 kb           Dimensional des Direccionans         02/08/1/9         991.75 kb           Dimensional des Direccionans         01/08/19         991.75 kb           Dimensional des Direccionans         01/08/19         7287.99 kb           Dimensional des Absychables         01/08/19         7287.99 kb           Dimensional des Absychables         01/08/19         5742.42 kb           Dimensional des Absychables         01/08/19         5742.42 kb           Dimensional des Absychables         01/08/19         1981.45 kb           Dimensional des Absychables         01/08/19         1981.45 kb           Dimensional des Absychables         01/08/19         1981.45 kb           Dimensional des Absychables         01/08/19         1031.05 kb           Dimensional des Absychables         01/08/19         204.73 kb           Dimensional des Absychables         01/08/19         3236.19 kb                                                                                                    | Manual des Structuristis       0.2/08//19       12.48.58 kb         Manual des Jaures 2019       01/08//19       991.75 kb         Manual des Jaures 2019       01/08//19       991.75 kb         Manual des Jaures 2019       01/08//19       7787.99 kb         Manual des Pristores       01/08//19       7787.99 kb         Manual des Aburdades       01/08//19       5742.42 kb         Manual de Aburdades       01/08//19       1991.45 kb         Manual de Carses       01/08//19       1391.45 kb         Manual de Romeração de       01/08//19       1391.45 kb         Manual de Romeração de       01/08//19       1391.45 kb         Manual de Romeração de       01/08//19       1391.45 kb         Manual de Romeração de       01/08//19       1391.45 kb         Manual de Romeração de       01/08//19       1391.45 kb         Manual de Romeração de       01/08//19       1284.73 kb         Manual de Romeras       01/08//19       1284.73 kb         Manual de Romeras       01/08//19       1236.119 kb         Manual de Romeras       01/08//19       1236.119 kb                                                                                                    |      | Manual de Dependência e<br>Adaptação 2019/2        | 02/08/19     | 900.78 kb  |
| Manual do aluno 2019       01/08/19       991.75 kb         Manual da Biblioteca       01/08/19       7287.99 kb         Manual da Biblioteca       01/08/19       7287.99 kb         Manual do Boso pistoso       01/08/19       428.797 kb         Manual do Boso pistoso       01/08/19       428.797 kb         Manual Tabalho de Camoo       01/08/19       5742.42 kb         Manual Tabalho de Camoo       01/08/19       1981.45 kb         Manual Tabalho de Orizona       01/08/19       1031.95 kb         Manual Tabalho de Orizona       01/08/19       1031.95 kb         Manual Tabalho de Orizona       01/08/19       1031.95 kb         Manual Tabalho de Orizona       01/08/19       1031.95 kb         Manual Tabalho de Orizona       01/08/19       204.73 kb         Manual de Information       01/08/19       228.19 kb                                                                                                    | Imanual do aluno 2019         01/08/19         991.75 kb           Imanual de Biblioteca         01/08/19         7287.99 kb           Imanual do aluno 2019         01/08/19         7287.99 kb           Imanual do aluno 2019         01/08/19         7287.99 kb           Imanual do aluno 2019         01/08/19         12787.97 kb           Imanual do aluno 2019         01/08/19         12742.42 kb           Imanual do aluno 2019         01/08/19         191.45 kb           Imanual do aluno 2019         01/08/19         1931.45 kb           Imanual do aluno 2019         01/08/19         1931.45 kb           Imanual do aluno 2010         01/08/19         1031.95 kb           Imanual do aluno 2010         01/08/19         1031.95 kb           Imanual do aluno 2010         01/08/19         1031.95 kb           Imanual do aluno 2010         01/08/19         1284.73 kb           Imanual do aluno 2010         01/08/19         3236.19 kb                                                                                                    | Maxual do aluno 2019       01/08/19       991.75 kb         Marual da Biblioteca       01/08/19       7287.99 kb         Marual do Albiodadea       01/08/19       5742.42 kb         Marual do Albiodadea       01/08/19       5742.42 kb         Marual do Albiodadea       01/08/19       5742.42 kb         Marual do Albiodadea       01/08/19       191.46 kb         Marual do Albiodadea       01/08/19       191.43 kb         Marual do Albiodadea       01/08/19       1031.55 kb         Marual do Renovajo       01/08/19       1031.55 kb         Marual do Renovajo       01/08/19       284.43 kb         Marual do Renovajo       01/08/19       234.53 kb         Marual do Renovajo       01/08/19       234.51 kb         Marual do Renovajo       01/08/19       234.51 kb         Marual do Renovajo       01/08/19       234.51 kb         Marual do Renovajo       01/08/19       234.51 kb                                                                                                    | ۵    | Manual das Disciplinas<br>EAD 2019/2               | 02/08/19     | 1248.58 kb |
| Manual de Bibliofitea         01/08/19         7787.99 kb           Manual de bosy prifices         01/08/19         487.97 kb           Manual de Aboldades         01/08/19         487.97 kb           Manual de Aboldades         01/08/19         5742.42 kb           Manual de Aboldades         01/08/19         1981.45 kb           Manual de Renovação de 01/08/19         01/08/19         1031.95 kb           Manual de Renovação de 01/08/19         01/08/19         284.73 kb           Manual de Estanço         01/08/19         284.73 kb           Manual de Manual de Station         01/08/19         284.73 kb                                                                                                    | Manual de Bibliofieca       01/08/19       7787.99 kb         Manual de bibliofieca       01/08/19       487.97 kb         Manual de Manual métadanes       01/08/19       5742.42 kb         Manual de Manual métadanes       01/08/19       9781.45 kb         Manual de Manual métadanes       01/08/19       1981.45 kb         Manual de Manual de M | Manual de Biblioffeca       01/08/19       7787.99 kb         Manual de boss prifices       01/08/19       487.97 kb         Manual de Albuidades       01/08/19       472.92 kb         Manual de Albuidades       01/08/19       5742.42 kb         Manual de Albuidades       01/08/19       1931.45 kb         Manual de Albuidades       01/08/19       1031.95 kb         Manual de Renovação de 01/08/19       1031.95 kb         Manual de Renovação       01/08/19       284.73 kb         Manual de Renovação       01/08/19       284.73 kb         Manual de Renovação       01/08/19       284.73 kb         Manual de Renovação       01/08/19       284.73 kb                                                                                                    |      | Manual do aluno 2019                               | 01/08/19     | 991.75 kb  |
| Manual de board pañleos       01/08/19       487.97 kb         Imanual de Abilidades       01/08/19       5742.42 kb         Imanual de Abilidades       01/08/19       5742.42 kb         Imanual de Abilidades       01/08/19       1981.45 kb         Imanual de Abilidades       01/08/19       1981.45 kb         Imanual de Manual de Renovação de 01/08/19       1031.95 kb         Imanual de Renovação de 01/08/19       01/08/19         Imanual de Renovação de 01/08/19       284.73 kb         Imanual de Renovação       01/08/19         Imanual de Renovação de 01/08/19       284.73 kb                                                                                                    | Immund de Norras         01/08/19         487.97 kb           Immund de Andreadea         01/08/19         5742.42 kb           Immund de Andreadea         01/08/19         5742.42 kb           Immund de Andreadea         01/08/19         1981.45 kb           Immund de Andreadea         01/08/19         1381.95 kb           Immund de Andreadea         01/08/19         1381.95 kb           Immund de Andreadea         01/08/19         1381.95 kb           Immund de Renergelio de<br>Supervisionado         01/08/19         284.73 kb           Immund de Normas         01/08/19         3236.19 kb                                                                                                    | Manual de De préfères       01/08/19       487.97 kb         Manual de Antradadea       01/08/19       5742.42 kb         Manual trabalho de Como       01/08/19       1981.45 kb         Manual Trabalho de Como       01/08/19       1981.45 kb         Manual trabalho de Como       01/08/19       1081.55 kb         Manual de Revoyação de 01/08/19       1031.95 kb         Manual de Revoyação de 01/08/19       284.73 kb         Manual de Revoyação de 01/08/19       284.73 kb         Manual de Revoyação de 01/08/19       3236.19 kb                                                                                                    |      | Manual da Biblolteca<br>Virtual                    | 01/08/19     | 7787.99 kb |
| Manual de Alfonderés     O1/08/19     S742.42 kb     Complementations     O1/08/19     1981.45 kb     Manual Trabalho de     O1/08/19     1981.45 kb     Manual de Reinoragió de     O1/08/19     1031.95 kb     Generational estatagio     Generational estatagio     Generational estatagio     Manual de Reinoragió de     O1/08/19     284.73 kb     Manual de Reinoragió de     O1/08/19     284.73 kb     Manual de Reinoragió de     O1/08/19     284.73 kb                                                                                                    | Manual de Andredena         01/08/19         5742.42 kb           Manual Trabalho de<br>Conclusão de Curso         01/08/19         1981.45 kb           Manual Trabalho de<br>Conclusão de Curso         01/08/19         1981.45 kb           Matericala         01/08/19         1081.45 kb           Matericala         01/08/19         1031.95 kb           Matericala         01/08/19         284.73 kb           Materical         01/08/19         284.73 kb           Materical         01/08/19         3236.19 kb                                                                                                    | Manual franciskalove       01/00/19       5742.42 kb         Manual Trabalho de<br>Consiluado de Como       01/00/19       1981.45 kb         Manual Trabalho de<br>Consiluado de Rovrogio de<br>Manual de Rovrogio de<br>Supervisionado       01/00/19       1031.95 kb         Manual de Rovrogio de<br>Manual de Rovrogio de<br>Supervisionado       01/00/19       284.73 kb         Manual de Rovrogio de<br>Supervisionado       01/00/19       284.73 kb         Manual de Rovrogio de<br>Teconcas       01/00/19       3236.19 kb                                                                                                    | Ø    | Manual de boas práticas<br>laboratoriais           | 01/08/19     | 487.97 kb  |
| Manual Trabalho de<br>Canchaña de Curso         01/08/19         1981.45 kb           Manual de Henervação de<br>Manual de<br>Supervisionada         01/08/19         1031.95 kb           Manual de Fastagio<br>Supervisionada         01/08/19         284.73 kb           Manual de Montana         01/08/19         284.73 kb                                                                                                    | Constantial reflexion         01/08/19         1981.45 kb           Manual de fitenvação de 01/08/19         1031.95 kb           Matriculad de fitenvação de 01/08/19         1031.95 kb           Segenvisionado         01/08/19         284.73 kb           Segenvisionado         01/08/19         284.73 kb           Manual de fitenvação         01/08/19         284.73 kb           Manual de fitenvas         01/08/19         284.73 kb                                                                                                    | Manual Trababa de         O1/08/19         1981.45 kb           Manual de Rerovação de<br>Matricula         01/08/19         1031.95 kb           Matricula         01/08/19         284.73 kb           Matricula         01/08/19         284.73 kb           Matricula         01/08/19         284.73 kb           Manual de Normas         01/08/19         3236.19 kb                                                                                                    |      | Manual de Atividades<br>Complementares             | 01/08/19     | 5742.42 kb |
| Manual de Renovação de<br>Manual         01/08/19         1031.95 kb           Manual de Estágio<br>Supervisionado         01/08/19         284.73 kb           Manual de Nermas         01/08/19         284.73 kb           Manual de Nermas         01/08/19         284.73 kb                                                                                                    | Manual de Ranovação de 01/08/19         1031.95 kb           Manual de Ranovação de 01/08/19         284.73 kb           Supervisionado         01/08/19         284.73 kb           Manual de Normas         01/08/19         284.73 kb           Manual de Normas         01/08/19         284.73 kb           Manual de Normas         01/08/19         3236.19 kb                                                                                                    | Manual de Ranovação de 01/08/19 1031.95 kb Manual de Ratago Supervisionado 01/08/19 284.73 kb Ranova de Ratagoriania: O1/08/19 284.73 kb Ranova de Normas 01/08/19 3236.19 kb                                                                                                    | ۵    | Manual Trabalho de<br>Conclusão de Curso           | 01/08/19     | 1981.45 kb |
| Manual de Estágio         01/08/19         284.73 kb           Supervisionado         01/08/19         284.73 kb           Manual de Normas         01/08/19         224.619 kb                                                                                                    | Manual de National         01/08/19         284.73 kb           Supportivation         01/08/19         284.73 kb           Manual de Norman         01/08/19         3236.19 kb                                                                                                    | Manual de Talago         01/08/19         204.73 kb           Engenharias         01/08/19         204.73 kb           Image: An analysis of the second second secon |      | Manual de Renovação de<br>Matricula                | 01/08/19     | 1031.95 kb |
| Manual de Normas 01/08/19 3236.19 kb                                                                                                    | Advanuel de Norman 01/08/19 3236.19 kb                                                                                                    | Manual de Normas 01/08/19 3236-19 kb                                                                                                    | Ø    | Manual de Estágio<br>Supervisionado<br>Engenharias | 01/08/19     | 284.73 kb  |
|                                                                                                    |                                                                                                    |                                                                                                    |      | Manual de Normas<br>Tecnicas                       | 01/08/19     | 3236.19 kb |
|                                                                                                    |                                                                                                    |                                                                                                    |      |                                                    |              | - 1        |
|                                                                                                    |                                                                                                    |                                                                                                    |      |                                                    |              | - 1        |

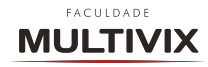

### 2.2.6 FINANCEIRO

Na tela Financeiro o aluno terá acesso a toda a sua vida financeira atual, ou seja, poderá verificar quais mensalidades já foram pagas, quais ainda precisam ser pagas, assim como gerar segunda via do Boleto. Além de poder verificar também todos os serviços solicitados e que passivos de pagamentos, encontrando a situação do boleto gerado e acompanhando em tempo real de forma intuitiva. Na imagem a seguir pode-se visualizar como é exibida essa funcionalidade no aplicativo.

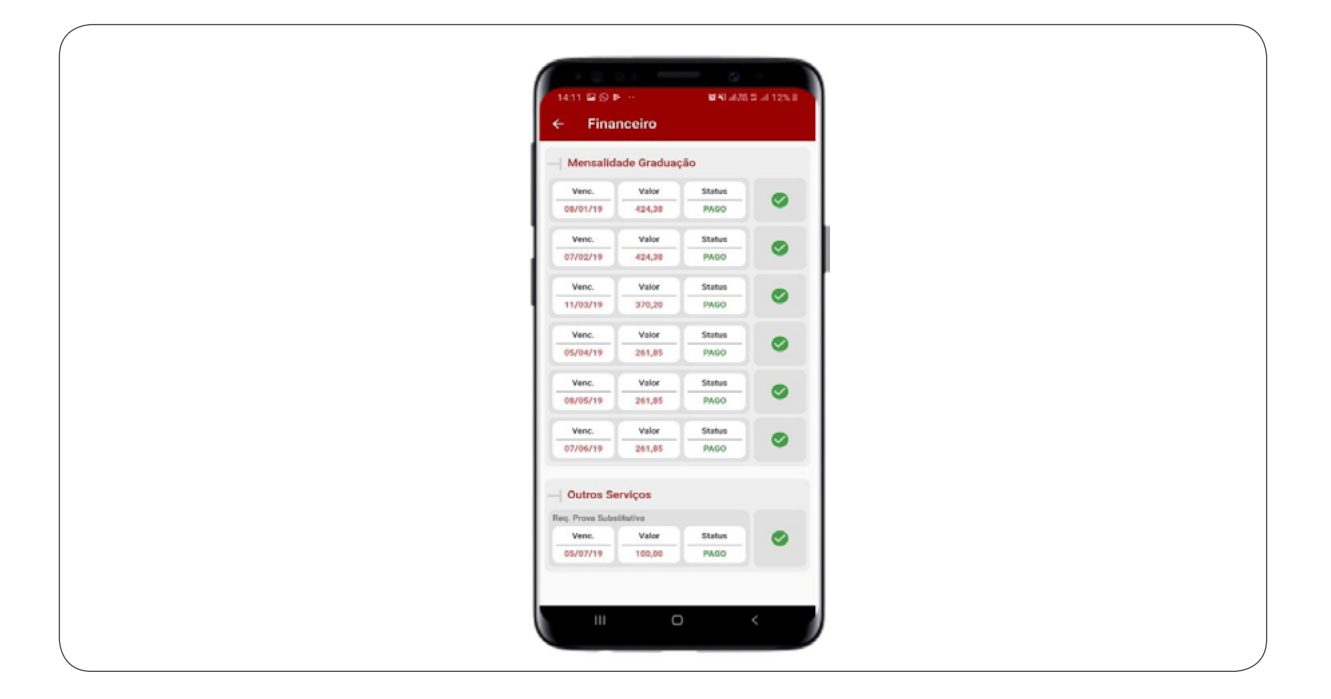

## 2.2.7 CALENDÁRIO

Na tela Calendário é disponibilizado o calendário acadêmico completo onde será possível encontrar todas as datas, prazos e períodos importantes e imprescindíveis para o bom desenvolvimento da vida acadêmica do aluno agora de forma mais completa, a seguir pode-se observar a forma de exibição do calendário.

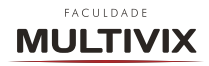

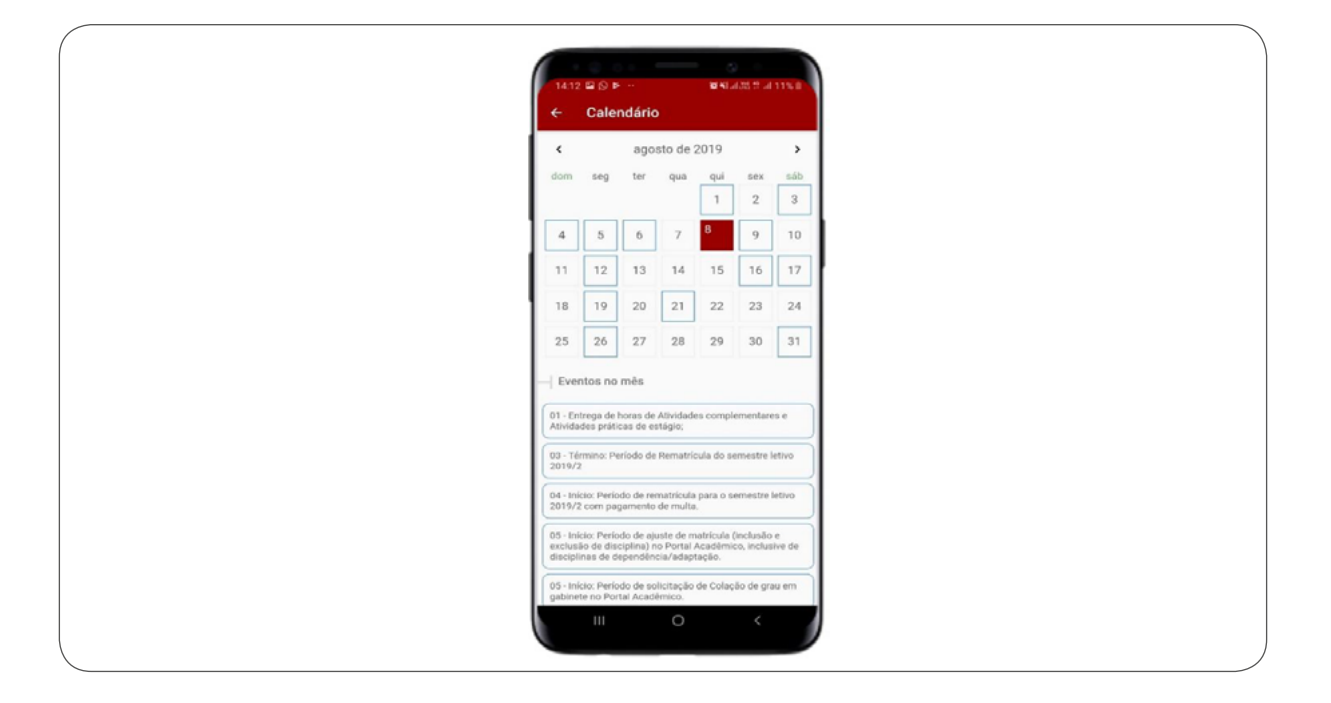

# 2.2.8 SOLICITAÇÕES

Na tela solicitações é possível realizar a solicitação de documentos acadêmicos e financeiros que são necessários e utilizados para a vida acadêmica dos alunos, sendo eles declarações, Matriz Curricular, Reembolso, Atividade Complementar, Prova Substitutiva dentre demais serviços disponíveis, além de também poder acompanhar todo o andamento das solicitações realizadas e já finalizadas conforme apresentados nas telas que seguem.

| ÷       | Solicitaç | ções                                                                          | <b>≂•</b> +                  | CRM - ALERTA DE REGISTRO                                                                                                    |
|---------|-----------|-------------------------------------------------------------------------------|------------------------------|----------------------------------------------------------------------------------------------------|
| có0.    | DATA      | ASSUNTO                                                                       | SITUAÇÃO                     | ódino do Atendimento 🕴 Situação                                                                                                    |
| 1139766 | 08/08/19  | Atividade<br>Complementar                                                     | Aguardando Anexo<br>do Aluno | 73811 Contato com o Cliente                                                                                                    |
| 973811  | 30/10/18  | CRM – ALERTA DE<br>REGISTRO DE<br>NOTA – MULTIVIX<br>VITÓRIA – 2018/2         | Contato com o<br>Ciliente    | bertura Fechamento                                                                                                    |
| 886106  | 23/05/18  | CRM - ALERTA DE<br>REGISTRO DE<br>NOTA - MULTIVIX<br>VITÓRIA - 2018/1         | Contato com o<br>Cliente     | solicitação                                                                                                    |
| 714041  | 29/05/17  | CRM - ALERTA DE<br>REGISTRO DE<br>NOTA - MULTIVIX<br>NOVA VITÓRIA -<br>2017/1 | Contato com o<br>Cliente     | Em 30/10/2018 13:55<br>Atendimento gerado pelo processo (Gerar                                                                                                    |
| 496283  | 18/10/16  | CRM – ALERTA DE<br>REGISTRO DE<br>FALTA = MULTIVIX<br>VITORIA 2016/2          |                              | Companha: 264<br>Prezado(a) Aluno(a),                                                                                                    |
|         |           |                                                                               |                              | A Multive as preceque com ser resultado nasi<br>estas promovendo uma ação de alerta, pois notamos<br>estas promovendo uma ação de alerta, pois notamos<br>estas promovendo uma ação de alerta, pois notamos<br>estas promovendo uma estas de alerta avalidação<br>de alerta estas de alerta de alerta de alerta<br>Lerritoramos que, uma media abaino de 7.0<br>messaliaria que concel faça a prova final.<br>Alinda da tempo de methores<br>auxiliar no adance de methor desmembio<br>acadêmico, de acerdo com a disponitivitade de sua<br>división. |
|         |           |                                                                               |                              | Monitoria: disciplinas ofertadas neste periodo<br>disponibilizadas junto a Coordenação de Curso;<br>NAP (Núcleo de Apoio Psicológico): Agenda no<br>Pareta Acadêmico:                                                                                                    |
|         |           |                                                                               |                              | Agenda com Coordenador de Curso: Agenda junto<br>ao Apolo Acadêmico.                                                                                                    |
|         |           |                                                                               |                              | The second second second second second second second second second second second second second second second se                                                                                                    |

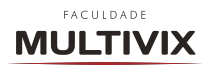

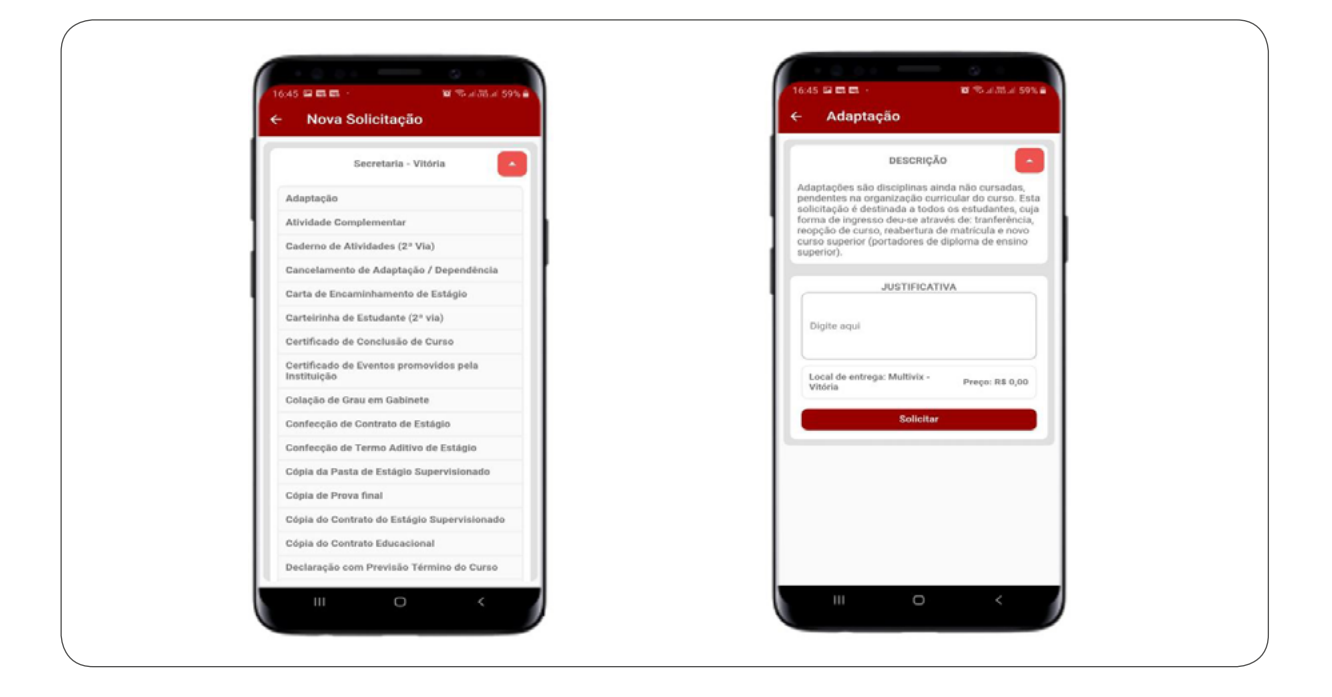

## 2.2.9 HISTÓRICO

Constamos agora também com uma novidade que é a tela Histórico, onde será possível que o aluno realize todo o acompanhamento do seu Histórico Escolar e vida acadêmica, de maneira prática, intuitiva e de fácil visualização. Abaixo pode-se observar a mais nova funcionalidade.

| 14:13 🖬 🔘 🖻                  |                | 19 MI.             | 688 0 66 1 1 % B        |  |  |  |
|------------------------------|----------------|--------------------|-------------------------|--|--|--|
| ← Histd                      | rico           |                    |                         |  |  |  |
| - Matriz Curr                | icular         |                    |                         |  |  |  |
| Engen                        | haria de Co    | mputação 20        | 15_1 N                  |  |  |  |
| Coeficiente de<br>Rendimento | Disc           | iplinas<br>atórias | Disciplinas<br>Gursadas |  |  |  |
| 6.4                          | -              | 57                 | 43                      |  |  |  |
|                              | 64,18%         | concluide          |                         |  |  |  |
| Disciplines                  |                |                    |                         |  |  |  |
| Oracipinitus                 |                |                    |                         |  |  |  |
| Primeiro Perio               | ot             | Obrigatórias<br>6  | Cursadas                |  |  |  |
| Comunicação e                | Expressão      |                    | Aprovado                |  |  |  |
| PLetivo                      | Média          | Faltas -           | CH                      |  |  |  |
| 2015/1                       | 8.5            | 4                  | 40                      |  |  |  |
| Geometria Ana                | lítica e Álgeb | ra Linear          | Aprovado                |  |  |  |
| PLetivo                      | Média          | Faltas             | CH                      |  |  |  |
| 2015/1                       | 7.0            | 6                  | 60                      |  |  |  |
| Introdução à Er              | genharia       |                    | Aprovado                |  |  |  |
| PLetivo                      | Média          | Faltas             | СН                      |  |  |  |
| 2015/1                       | 10.0           | 2                  | 20                      |  |  |  |
| Introdução à Fi              | sica           |                    | Aprovado                |  |  |  |
| PLetivo                      | Média          | Faltas             | CH                      |  |  |  |
| 2015/1                       | 8.0            | 4                  | 40                      |  |  |  |
|                              |                | D                  | < 1                     |  |  |  |
|                              |                |                    |                         |  |  |  |
|                              |                |                    |                         |  |  |  |

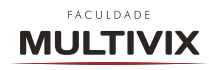

# 2.2.10 NOTÍCIAS

Na tela Notícias você poderá se informar e ficar por dentro de todas as notícias, novidades, eventos, oficinas dentre tantas outras informações que realizadas e divulgadas pela Faculdade Multivix em todo o seu grupo, conforme demonstrados na tela abaixo.

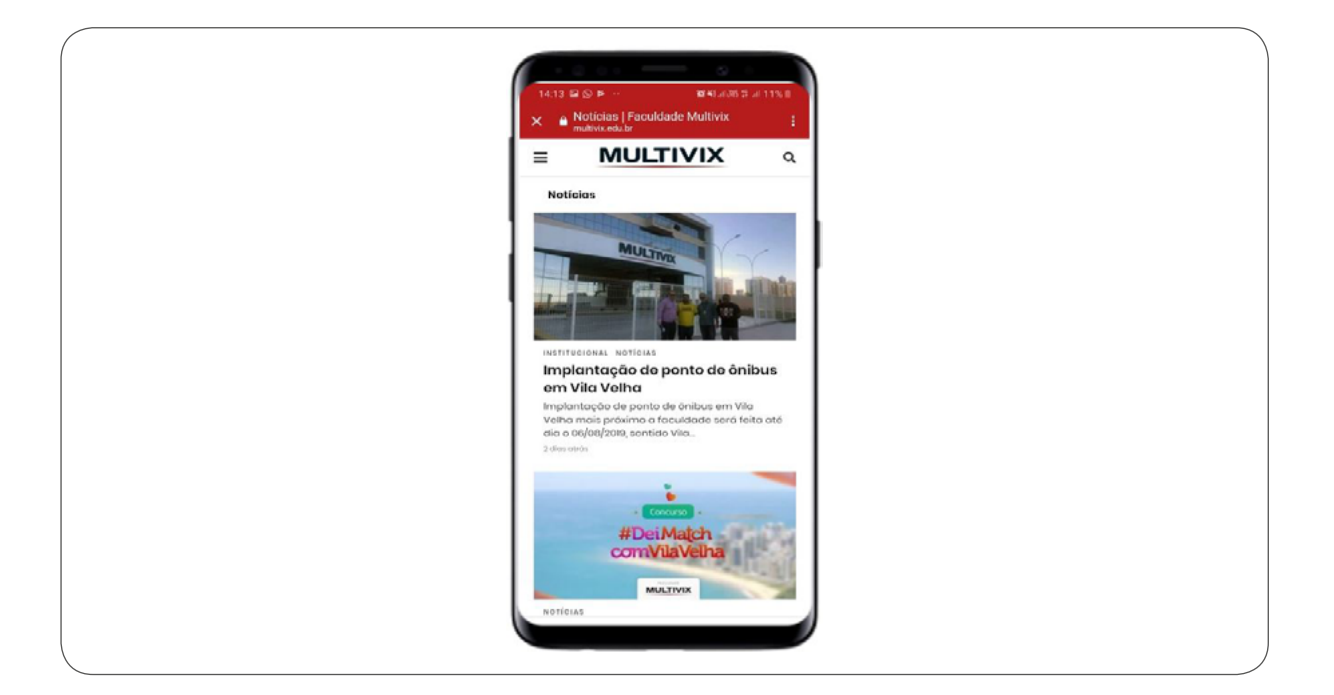

#### 2.2.11 MATERIAIS

Na tela materiais você encontrará todo material disponibilizado pelo Professor, separadamente por cada disciplina ao qual você está matriculado de acordo com o seu curso. Neste espaço e funcionalidade serão disponibilizados os materiais apresentados nas aulas, bem como materiais complementares que sejam necessários para o bom desenvolvimento das disciplinas e ensino aprendizagem do aluno. Para acessar e fazer download dos arquivos basta clicar em cima do item desejado e então o mesmo será aberto conforme pode-se observar nas imagens que seguem a seguir.

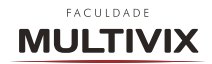

| Metodologia Clentifica aplicada a Engenharia de<br>Compandação       DESCRIÇÃO       DATA       TAM         Image: Professor: Leandro Biqueira Lina       Image: Professor: Leandro Biqueira Lina       Image: Professor: Leandro Biqueira Lina         Metodos de Otimização       Image: Professor: Leandro Biqueira Lina       Image: Professor: Leandro Biqueira Lina       Image: Professor: Leandro Biqueira Lina         Metodos de Otimização       Image: Professor: Adan Lucto Prenia       Image: Adam Lucto Prenia       Image: Adam Lucto Prenia         Istemas de Bances de Dados       Image: Adam Lucto Prenia       Image: Adam Lucto Prenia       Image: Adam Lucto Prenia         Istemas de Bances de Dados       Image: Adam Lucto Prenia       Image: Adam Lucto Prenia       Image: Adam Lucto Prenia         Image: Adam Lucto Prenia       Image: Adam Lucto Prenia       Image: Adam Lucto Prenia       Image: Adam Lucto Prenia         Image: Adam Lucto Prenia       Image: Adam Lucto Prenia       Image: Adam Lucto Prenia       Image: Adam Lucto Prenia         Image: Adam Lucto Prenia       Image: Adam Lucto Prenia       Image: Adam Lucto Prenia       Image: Adam Lucto Prenia         Image: Adam Lucto Prenia       Image: Adam Lucto Prenia       Image: Adam Lucto Prenia       Image: Adam Lucto Prenia         Image: Adam Lucto Prenia       Image: Adam Lucto Prenia       Image: Adam Lucto Prenia       Image: Adam Lucto Prenia         Image: A                                                                                                    | ← Materiais da Disciplina                                       | ÷  | Sistemas de Ban                                                           | cos de l          | Dados       |
|----------------------------------------------------------------------------------------------------|-----------------------------------------------------------------|----|---------------------------------------------------------------------------|-------------------|-------------|
| Image: Professor: Leandro Siqueira Lima         Metodox de Otonização       24/04/19       821,22 kb         Image: Sinterna de Bancos de Dados       22,00       1,079,99 kb         Image: Sinterna de Bancos de Dados       Image: Sinterna de Bancos de Dados       22,00         Image: Sinterna de Bancos de Dados       Image: Sinterna de Bancos de Dados       1,079,99 kb         Image: Sinterna de Bancos de Dados       Image: Sinterna de Bancos de Dados       1,070,919         Image: Sinterna de Bancos de Dados       Image: Sinterna de Bancos de Dados       1,070,919         Image: Sinterna de Bancos de Dados       Image: Sinterna de Bancos de Dados       1,070,919         Image: Sinterna de Bancos de Dados       Image: Sinterna de Bancos de Dados       2,010,119         Image: Sinterna de Bancos de Dados       Image: Sinterna de Bancos de Dados       2,010,119         Image: Sinterna de Bancos de Dados       2,010,119       1,020,0219         Image: Sinterna de Bancos de Dados       2,010,119       4,00,019         Image: Sinterna de Bancos de Dados       2,010,119       1,00,0219         Image: Sinterna de Bancos de Dados       2,010,119       1,04,02 kb         Image: Sinterna de Bancos de Dados       2,010,119       1,04,02 kb         Image: Sinterna de Bancos de Dados       2,010,119       1,04,02 kb                                                                                                    | Metodologia Científica aplicada a Engenharia de O<br>Computação |    | DESCRIÇÃO                                                                 | DATA              | TAM.        |
| Métodos de Otimização       2/00/19       1.07909 kb         Image: Professor: Adan Lucio Pureira       Image: Professor: Adan Lucio Pureira       Image: Professor: Adan Lucio Pureira         Istemas de Bancos de Dados       Image: Professor: Guilherme Tebaldi Meira       Image: Professor: Guilherme Tebaldi Meira       Image: Professor: Guilherme Tebaldi Meira         Image: Professor: Guilherme Tebaldi Meira       Image: Professor: Guilherme Tebaldi Meira       Image: Professor: Guilherme Tebaldi Meira         Image: Professor: Guilherme Tebaldi Meira       Image: Professor: Guilherme Tebaldi Meira       Image: Professor: Guilherme Tebaldi Meira         Image: Professor: Guilherme Tebaldi Meira       Image: Professor: Guilherme Tebaldi Meira       Image: Professor: Guilherme Tebaldi Meira         Image: Professor: Guilherme Tebaldi Meira       Image: Professor: Guilherme Tebaldi Meira       Image: Professor: Guilherme Tebaldi Meira         Image: Professor: Guilherme Tebaldi Meira       Image: Professor: Guilherme Tebaldi Meira       Image: Professor: Tebaldi Meira         Image: Professor: Guilherme Tebaldi Meira       Image: Professor: Tebaldi Meira       Image: Professor: Tebaldi Meira         Image: Professor: Guilherme Tebaldi Meira       Image: Professor: Tebaldi Meira       Image: Professor: Tebaldi Meira         Image: Professor: Guilherme Tebaldi Meira       Image: Professor: Tebaldi Tebaldi Meira       Image: Professor: Tebaldi Tebaldi Tebaldi Tebaldi Tebaldi Tebaldi Tebaldi Tebaldi Tebaldi Tebaldi Tebaldi Tebal                                                                                                    | 😰 Professor: Leandro Siqueira Lima                              |    | Bancos de Dados -<br>Slídes 6 - Revisão pdf                               | 24/06/19<br>22:44 | 521,22 kb   |
|                                                                                                    | Métodos de Otimização 🚳                                         | D  | Bancos de Dados -<br>Slides 5 - Modelo<br>entidade-<br>relacionamento.pdf | 24/06/19<br>22:35 | 1.079,99 kb |
| Distemas de Bancon de Dados         @                                                                                                    | 😰 Professor: Adan Lucio Pereira                                 |    | Bancos de Dados -<br>Sildes 4 -<br>Normalização.pdf                       | 24/06/19<br>22:38 | 1.792,08 kb |
| Improve de Dadois         25/02/19         4/4.62 kb           Improve de Dadois         25/02/19         4/8.67 kb           Improve de Dadois         25/02/19         4/8.67 kb           Improve de Dadois         28/02/19         4/8.67 kb           Improve de Dadois         28/02/19         1/9.71           Improve de Dadois         28/02/19         1/9.71           Improve de Dadois         28/02/19         1/9.71           Improve de Dadois         20/02/19         1/9.71           Improve de Dadois         20/02/19         1/9.73 kb           Improve de Dadois         29/82         1/9.73 kb           Improve de Dadois         29/82         1/9.73 kb           Improve de Dadois         29/82         1/9.73 kb           Improve de Dadois         29/82         1/9.73 kb           Improve de Dadois         29/82         1/9.73 kb           Improve de Dadois         29/82         1/9.73 kb           Improve de Dadois         29/82         1/9.73 kb           Improve de Dadois         29/82         1/9.73 kb           Improve de Dadois         29/82         1/9.73 kb                                                                                                    | Sistemas de Bancos de Dados                                     | D. | Bancos de Dados -<br>Sildes 3 - SQL parte<br>3.pdf                        | 09/05/19<br>19:27 | 115,99 kb   |
| Binness de Dados-<br>25,667         27/03/79         438.67 kb           Binnes de Dados-<br>25,667         260, parte         28/03/19         238.67 kb           Binnes de Dados-<br>Binnes de Dados-<br>Binnes de Dados-<br>Binnes de Dados-<br>Resso de Dados-<br>Binnes de Dados-<br>Binnes de Dados-<br>B |                                                                 |    | Bancos de Dados -<br>Trabalho 1.pdf                                       | 25/04/19<br>22:34 | 64,62 kb    |
| ■       Bances de Dados       28/02/19       218,03 kb         ■       Bances de Dados       28/02/19       1,004.02 kb         ■       Bances de Dados       28/02/19       1,004.02 kb         ■       Bances de Dados       28/02/19       1,004.02 kb         ■       Bances de Dados       20.38       1,004.02 kb         ■       Bances de Dados       23/02       1,374.8 kb         ■       Bances de Aular       - 28/02/19       1,374.8 kb         ■       Bances de Aular       - 28/02/19       1,374.8 kb         ■       Bances de Aular       - 28/02/19       1,374.8 kb                                                                                                    |                                                                 | Ø  | Bancos de Dados -<br>Sildes 2 - SQL porte<br>2.pdf                        | 21/03/19<br>19:01 | 438,67 kb   |
| Bances de Dados         28/02/19         1.204.02 kb           Bances part         20.38         20.38         20.38           Dia Bances part         20.38         20.29/19         1.204.02 kb           Dia Bances part         20.38         20.20/19         1.204.02 kb           Dia Bances de Aultis - 2000/19         1.274.42         1.274.48           Dia Bances de Aultis - 2000/19         1.274.42         1.274.44           Dia Bances de Aultis - 2000/19         2.5002/19         1.374.44                                                                                                    |                                                                 | 0  | Bancos de Dados -<br>Banco de Exemplo sol                                 | 28/03/19<br>00:58 | 218,92 kb   |
| Bancas de halta 5-50,<br>Bissos patr         25/02/19<br>23.42         137.24 kb           Bancas de Auta 1-<br>Bissos de Cadoa         25/02/19<br>23.42         137.24 kb                                                                                                    |                                                                 | ۵  | Bancos de Dados -<br>Slides 1 - SQL<br>Básico.pdf                         | 28/02/19<br>20:38 | 1.204,62 kb |
| Romoos de Dados - 25/02/19 56,44 kb<br>Introdución de dati 1 - 23/41 - 23/41                                                                                                    |                                                                 | 2  | Bancos de Dados -<br>Notas de Aula 2 - SQL<br>Básico.pdf                  | 25/02/19<br>23:42 | 137,34 kb   |
| innodeçac.pur                                                                                                    |                                                                 | 2  | Bancos de Dados -<br>Notas de Aula 1 -<br>Introdução.pdf                  | 25/02/19<br>23:41 | 56,44 kb    |

#### 2.2.12 ENTREGA DE TRABALHO

Outra novidade também é a tela Entrega de Trabalho, onde o aluno agora poderá anexar e enviar o seu trabalho através do aplicativo, assim como já era possível realizar através do computador, mais uma ferramenta e novidade para auxiliar o aluno em suas atividades acadêmicas de forma fácil e rápida. Nesta funcionalidade também será possível o acompanhamento do envio do trabalho onde ficará registrado o envio do arquivo com dia e horário de entrega, como pode-se observar a seguir.

| 14.12     Image: Compare and Probability       Image: Compare and Probability     Image: Compare and Probability       Image: Compare and Probability     Image: Compare and Probability | 1412       Implementation         Implementation       Entrega de Trabalho         Estagle Supervisionado       ECODINA         Implementation       Econina         Implementation       Implementation         Implementation       Implementation                                         |   |                                                                             |
|----------------------------------------------------------------------------------------------------|----------------------------------------------------------------------------------------------------|---|-----------------------------------------------------------------------------|
| Extégio Supervisionado       ECODINA       Aprovado         Avalação       VALOR DE LIMITE         Relationo de Estágio       10.0       17/06/19/23:55 •         Metodologia Emerifican<br>de Computação       ECODINA       Aprovado         Sem avalações para entregar       Métodologia Emerifican<br>de Computação       ECODINA         Métodologia Engenharia       ECODINA       Aprovado         Sem avalações para entregar       Métodologia Engenharia       ECODINA         Segurança de Recles       ECODINA       Aprovado         Avatuação       VALOR DT. LIMITE       •         Tabulho 2 Bim       1.0       2.6/06/19.23.59 •       •         Sistemana de Bancos de<br>Dados       ECODINA       Aprovado         Sem avalações para entregar       Aprovado       Ecologina         Seta entregar       1.0       2.6/06/19.23.59 •       •                                                                                                    | Extrago SuperVisionitádo       ECCOSNA       Aprovado         Avaluação       Valore DT. LINITE         Relation de Extégio       10.0       17/06/19.23.55 •         Metodologia Cleratifica<br>de Computedes       ECCOSNA       Aprovado         de Computedes       ECCOSNA       Aprovado         de Computedes       ECCOSNA       Aprovado         de Computedes       ECCOSNA       Aprovado         Sem avalução       ECCOSNA       Aprovado         Sem avalução       ECCOSNA       Aprovado         Sem avalução       ECCOSNA       Aprovado         Sem avalução       ECCOSNA       Aprovado         Sem avalução       ECCOSNA       Aprovado         Sem avalução de Reces       ECCOSNA       Aprovado         Sestemas de Bancos de<br>EccOSNA       EccOSNA       Aprovado         Sem avaluções para entregar       Aprovado       EccosNA       Aprovado         Sen avaluções para entregar       Aprovado       EccosNA       Aprovado         Sen avaluções para entregar       EccosNA       Aprovado       EccosNA         Sen avaluções para entregar       EccosNA       Aprovado       EccosNA         Sen avaluções para entregar       EccosNA       Aprovado       EccosNA |   | 1412 BOF - BRAND A 1118                                                     |
| AVALLAÇÃO     VALOR     DT. LINITE <ul> <li>Relationo de Estágio</li> <li>10.0</li> <li>17706/19.23.55</li> </ul> Métodologia Científica<br>gelocida à Engolaman <ul> <li>ECC09MA</li> <li>Aprovado</li> <li>Gette Service para entregat.</li> </ul> Métodologia de Recibes para entregat.           Service para entregat.             Segurançã de Recibes          ECC09MA          Aprovado            Segurançã de Recibes          ECC09MA          Aprovado            Segurançã de Recibes          ECC09MA          Aprovado            Segurançã de Recibes          ECC09MA          Aprovado            Segurançã de Recibes          ECC09MA          Aprovado            Sistemas de Bancos de<br>Cados          EC09MA          Aprovado            Sem exelações para entregat.          Sem exelações para entregat.                                                                                                    | AVALIAÇÃO     VALOR DT. LIMITE       Relationis de Estágio     10.0       Métodologia Clentifica<br>de Computação     ECCOVINA       Aprovado     Sem avaliações para entregar.       Métodologia Clentifica<br>de Computação     ECCOVINA       Sem avaliações para entregar.     Sem avaliações para entregar.       Sem avaliações (ECCOVINA     Aprovado       Segurança de Redes     ECCOVINA       VALOR DT. LIMITE     1.0       Trabalho 2 Bm     1.0       Dados     ECCOVINA       Bancos de     ECCOVINA       Bancos de     ECCOVINA                                                                                                    |   | Estágio Supervisionado ECCOMA Aprovado                                      |
| Metodologia Clendifica<br>aplicada & Engenharra     ECODIMA     Aprovado       Sem evalações para entrejar.     Métodos de Ostimização     ECODIMA     Aprovado       Sem evalações para entrejar.     Sem evalações para entrejar.       Segurança de Reice     ECODIMA     Aprovado       Avaluação     ECODIMA     Aprovado       Avaluação     ECODIMA     Aprovado       Segurança de Reice     ECODIMA     Aprovado       Segurança de Reice     ECODIMA     Aprovado       Segurança de Reice     ECODIMA     Aprovado       Segurança de Reice     ECODIMA     Aprovado       Segurança de Reice     1.0     20/06/19 23:59       Stateman de Bancos de<br>Dados     ECODIMA     Aprovado       Sem evalações para entrejar.     Bem evalações para entrejar.                                                                                                    | Metodologia Clientifica<br>de Computação     ECODINA     Aprovado       Sem avaliação     ECODINA     Aprovado       Sem avaliações para entregar.     Metodologia Clientificação     ECODINA       Metodologia de Clientificação     ECODINA     Aprovado       Sem avaliações para entregar.     Metodologia de Redes     ECODINA       Val.OR     VALOR     DT. LINITE       Tabalho 2 Bm     1.0     26/06/19.23.59       Bistemas de Bancos de     ECODINA     Aprovado       Bancos de     ECODINA     Aprovado                                                                                                    |   | AVALIAÇÃO VALOR DE LIMITE<br>S Relatório de Estágaio 10.0 177/06/19 23.55 - |
| Sem avallações para entregar.       Métodos de Otimização     ECODINA       Segurança de Nedes     ECODINA       Aprovado       Avallação     Valor       Aprovado       Avallação     Valor       Otimização     1.0       Zobalho 2 Bim     1.0       Dadoi     EcoDINA       Bateman de Bancos de<br>EcoDINA     EcoDINA       Bademande Bancos de<br>EcoDINA     EcoDINA                                                                                                    | Sem avallações para entregar.<br>Métodos de Otimuzação ECO07NA Aprovado<br>Sem avallações para entregar.<br>Nequence de Rueces ECO07NA Aprovado<br>XVALAÇÃO VACIO OT LINATE<br>Trabalho 2 Bom 1.0 26/06/19 23 59 •<br>Sistemas de Bancos de ECO07NA Aprovado<br>Sem avallações para entregar.                                                                                                    |   | Metodología Citerifícea<br>aplicada a Engeneturia<br>de Comunicado          |
| Métodos de Ctimuzação     ECODINIA     Aprovado       Sem avalações para entregar       Segurança de Recles     ECODINIA     Aprovado       Avalanção     Valori     OT. LINITE       Tabalho 2 Bim     1.0     2.6/06/19.23.59       Bisteman de Bancos de<br>Dados     ECODINIA     Aprovado       Sem avalações para entregar     Sem avalações para entregar                                                                                                    | Métodos de Otanizzação     ECO09NA     Aprovado       Sem avalizções para entregar     Segurança de Racles     ECO09NA     Aprovado       AVALIAÇÃO     VALOR     OT. LIMITE       Trabalho 2.Bim     1.0. 26/06/19.23.59     Segurança de Rancos de       Bostemas de Bancos de     ECO09NA     Aprovado       Sent avalizções para entregar     Sent avalizções para entregar                                                                                                    |   | Sem availações para entregar.                                               |
| Segurança de Redes ECCOVINA Aprovado<br>AVALIAÇÃO VALOR DTE LIMITE<br>Trabalho 2 Ban 1.0 26/06/19/23:59<br>Sisteman de Bancos de ECCOVINA Aprovado<br>Dados<br>Sem avalações para entregar                                                                                                    | Segurança de Redes     ECCOPINA     Aprovado       AVALIAÇÃO     VALOR DT. LIMITE       Trabalho 2 Bim     1.0     26/06/19 23 59 •       Britemina de Bancois de     ECCOPINA     Aprovado       Bactos     Sem avaluações para enlingar.                                                                                                    |   | Métodos de Otimização ECODINA Aprovado<br>Sem avalações para entregar.      |
| AVALLAÇÃO VALOR DT. LIMITE<br>Tribbiho 2 Bim 1.0. 26/06/19.23.54 •<br>Sisteman de Bancos de ECODYNA Aprovado<br>Dados<br>Sem avaliações para entregar                                                                                                    | AVALIAÇÃO VALOR DT. LIMITE<br>Trabalho 2 Ben<br>1.0 26/06/19.23.59 •<br>Distamas de Bancos de ECCOSMA Aprovado<br>Ben avaliações para chiregar.                                                                                                    |   | Segurança de Redes ECODINA Aprovado                                         |
| Sistemas de Bancos de ECCOMINA Aprovado<br>Dados Eem avallopões para entregar:                                                                                                    | Sistemas de Bancos de ECCOVINA Aprovado<br>Dados Sem avalações para entregar.                                                                                                    |   | AVALIAÇÃO VALOR DT. LIMITE                                                  |
| Sem availações para entregar.                                                                                                    | Bern availuedes para entregar.                                                                                                    |   | Sistemas de Bancos de ECC001NA Aprovado<br>Dados                            |
|                                                                                                    |                                                                                                    |   | Sem availações para entregar.                                               |
|                                                                                                    |                                                                                                    |   |                                                                             |
|                                                                                                    |                                                                                                    |   |                                                                             |
|                                                                                                    |                                                                                                    |   |                                                                             |
|                                                                                                    |                                                                                                    | 1 |                                                                             |
|                                                                                                    | · · · · · · · · · · · · · · · · · · ·                                                                                                    |   |                                                                             |
|                                                                                                    | · · · · · · · · · · · · · · · · · · ·                                                                                                    |   |                                                                             |

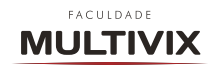

### 2.2.13 BIBLIOTECA

Na tela Biblioteca o aluno terá acesso a todo o acervo acadêmico da Biblioteca física de todo o Grupo Multivix ao qual está vinculado. Nesta funcionalidade pode-se consultar e pesquisar todos os acervos disponíveis, realizar empréstimo e reserva de títulos, renovar a reserva do título já em posse do aluno, ou seja, todo o acesso aos títulos disponíveis nas bibliotecas físicas através do aplicativo.

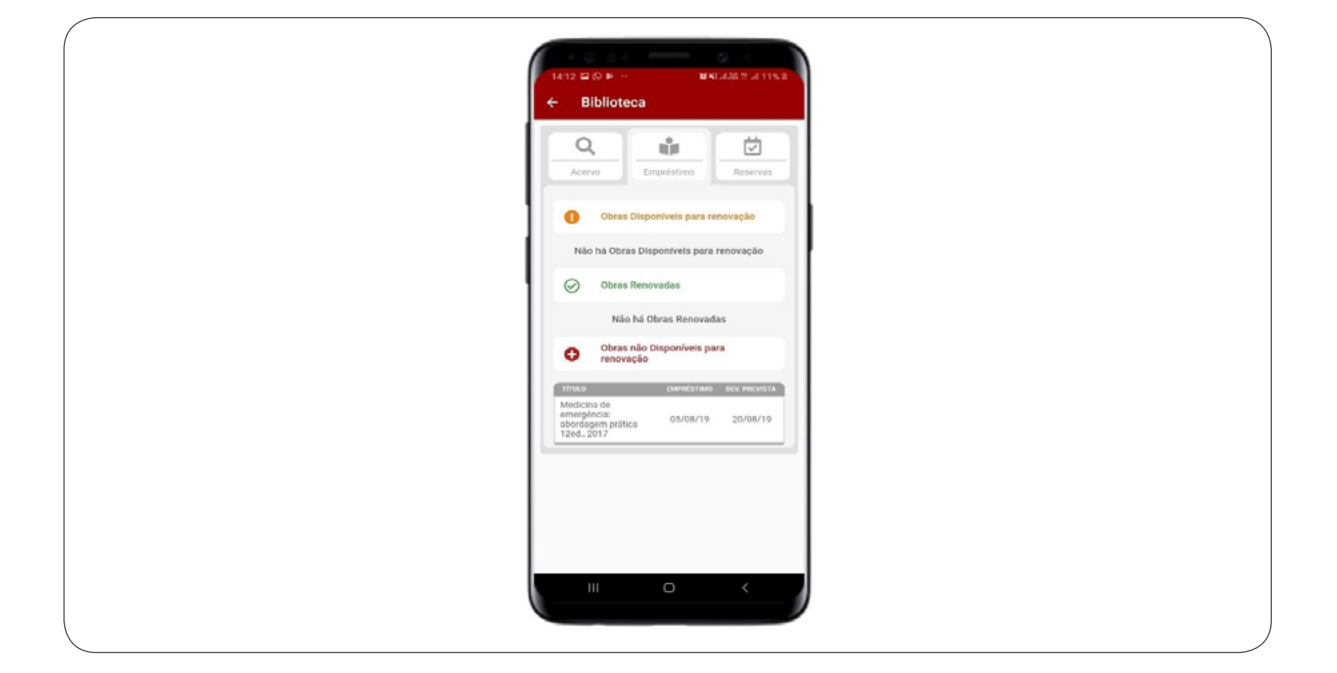

#### 2.2.14 BIBLIOTECA DIGITAL

Outra nova funcionalidade disponível no novo aplicativo é a tela Biblioteca Digital, onde o aluno poderá ter acesso a mais de 15 mil livros digitais na palma da sua mão através da Minha Biblioteca e E-volution. Sua plataforma é intuitiva e ágil e pode ser avessar de qualquer lugar a qualquer hora. Abaixo é demonstrado a imagem desta nova e importante funcionalidade.

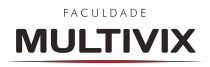

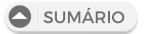

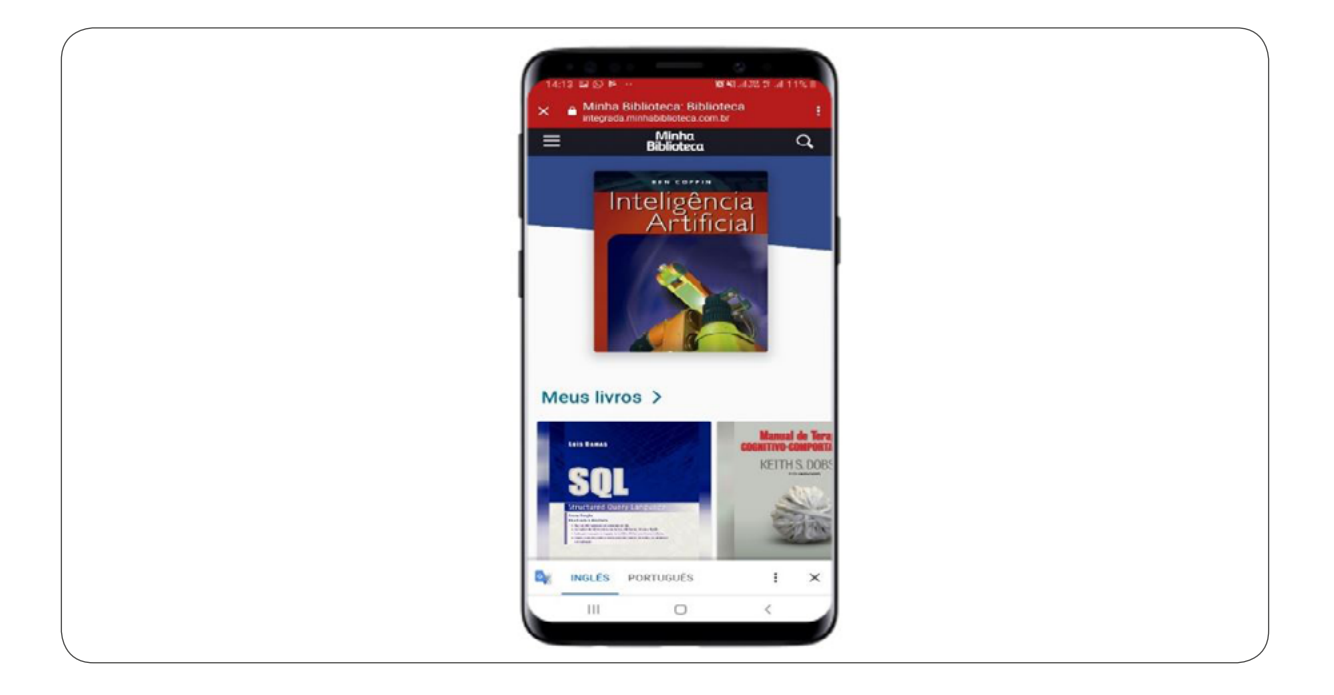

Assim finalizamos as apresentações de todas as funcionalidades do novo aplicativo "Multivix 20 Anos", disponibilizado gratuitamente pela Instituição para melhorar e facilitar cada dia mais os estudos e ensino-prendizagem dos nossos alunos.

OBS.: este manual será atualizado com frequência e seu conteúdo poderá sofrer alterações/modificações contínuas.

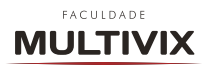

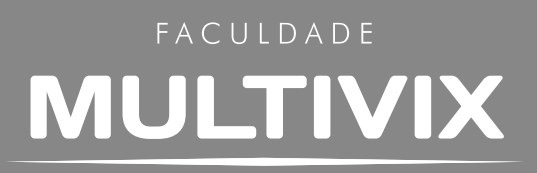

2019 Proibida a reprodução total ou parcial. Os infratores serão processados na forma da le